# Using the Morningstar Excel Add-In

Onboarding Guide

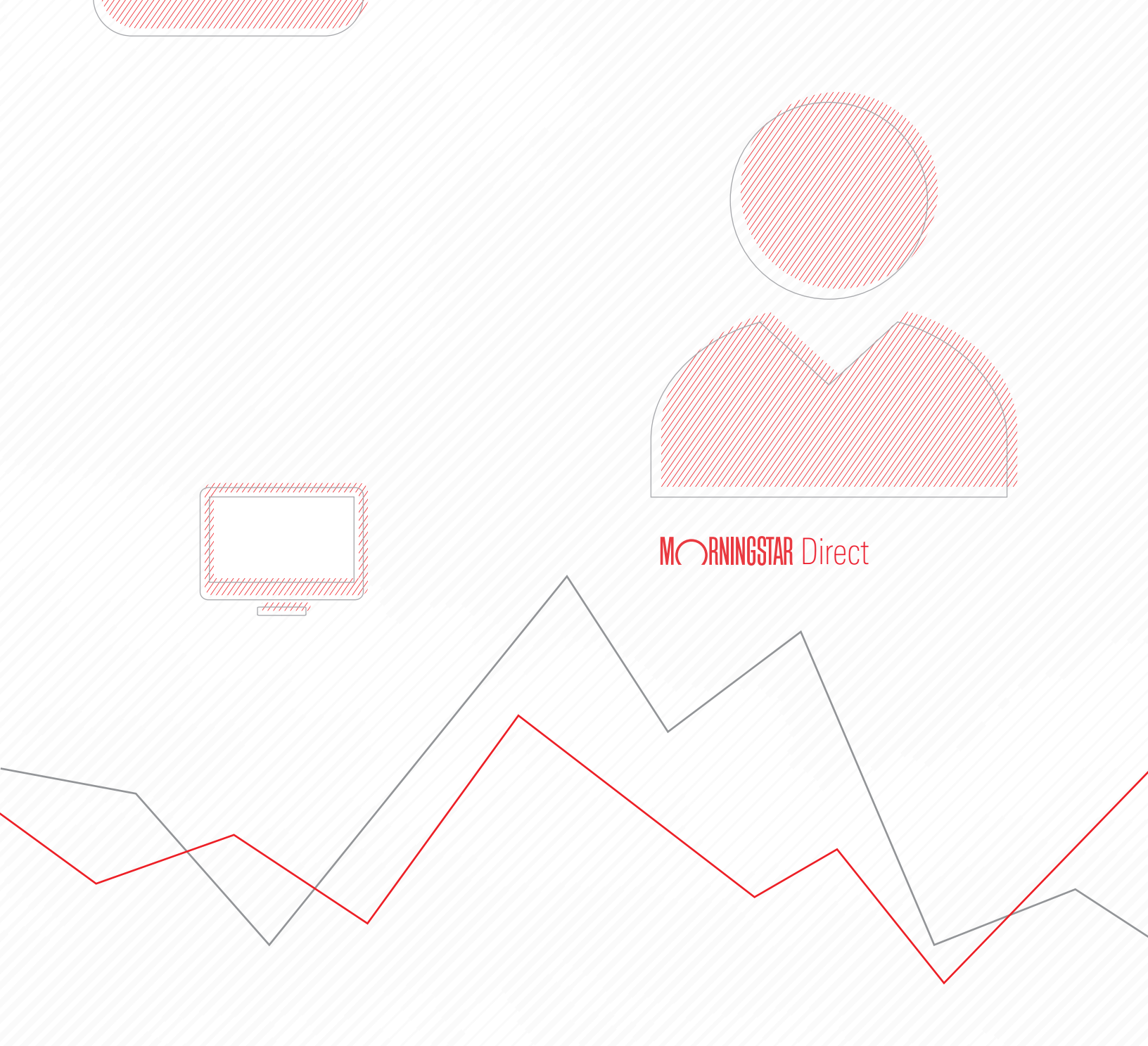

Copyright © 2020 Morningstar, Inc. All rights reserved.

The information contained herein: (1) is proprietary to Morningstar and/or its content providers; (2) may not be copied or distributed; (3) is not warranted to be accurate, complete or timely; and (4) does not constitute advice of any kind. Neither Morningstar nor its content providers are responsible for any damages or losses arising from any use of this information. Any statements that are nonfactual in nature constitute opinions only, are subject to change without notice, and may not be consistent across Morningstar. Past performance is no guarantee of future results.

## Contents

|           | Overview                                                                                                    | . 4<br>. 4                                   |
|-----------|----------------------------------------------------------------------------------------------------|----------------------------------------------|
| Installin | g and Configuring the Morningstar Excel Add-In                                                                                                    | 5                                            |
|           | Overview .<br>Exercise 1: Install the Morningstar Excel Add-In .<br>Exercise 2: Log in to the Morningstar Excel Add-In .<br>Exercise 3: Change the settings for the Morningstar Excel Add-In .<br>Exercise 4: Update the settings for Microsoft® Excel® .                                                                                            | . 5<br>. 5<br>. 6<br>. 8<br>10               |
| Retrievi  | ng the Members of a Saved List or Search                                                                                                    | 11                                           |
|           | Overview<br>Exercise 5: Download the sample spreadsheet<br>Exercise 6: Retrieve an existing list of investments<br>What are the component parts of the MSMEMBER formula?                                                                                                    | 11<br>11<br>11<br>13                         |
| Retrievi  | ng Supplementary Data for Investments                                                                                                    | 15                                           |
|           | Overview<br>Exercise 7: Retrieve supplementary data points<br>Exercise 8: Apply a formula to additional investments<br>Exercise 9: Retrieve multiple data points at once                                                                                                    | 15<br>15<br>17<br>19                         |
| Retrievi  | ng a Historical Series of Data Points for Investments                                                                                                    | 20                                           |
|           | Overview .<br>Exercise 10: Retrieve time series data points .<br>Exercise 11: Manually modify a formula .<br>Exercise 12: Retrieve standard deviation values .<br>Exercise 13: Add the tracking error .<br>Exercise 14: Add the Sharpe Ratio .<br>Exercise 15: Link formulas to a reference cell .<br>Exercise 16: Retrieve Historical Series data . | 20<br>20<br>23<br>24<br>26<br>28<br>30<br>31 |
| Retrievi  | ng a Portfolio's Holdings                                                                                                    | 36                                           |
|           | Overview<br>Exercise 17: Retrieve portfolio holdings for a fund using the MSHOLDING formula<br>Exercise 18: Retrieve only the top 10 holdings for a fund<br>Exercise 19: Retrieve historical positions for a fund.                                                                                                    | 36<br>36<br>38<br>39                         |
| Retrievi  | ng Ownership Information for an Investment                                                                                                    | 40                                           |
|           | Overview .<br>Exercise 20: Retrieve ownership data for a stock                                                                                                    | 40<br>40<br>42                               |

## **Using the Morningstar Excel Add-In**

The Morningstar<sup>®</sup> Excel Add-In allows users to retrieve data points from the Morningstar databases within Microsoft<sup>®</sup> Excel<sup>®</sup> for further calculation, formatting, or charting. Think of it as an alternative to exporting data from Morningstar Direct<sup>SM</sup>.

This guide offers information about the Add-In and a series of exercises showing users how to leverage some of its key features. Note that this tool must be installed separately from the Morningstar Direct application.

## The Morningstar Excel Add-In allows users to retrieve data from Morningstar Direct using the commands described in the following table:

| Use this command | To retrieve this type of data from the desktop version of Morningstar Direct |
|------------------|------------------------------------------------------------------------------|
| MSMEMBER         | Investments included as part of a saved list or search                       |
| MSDP             | The current value of a data point                                            |
| MSTS             | Historical values for a data point, over a time period you define            |
| MSHOLDING        | The holdings of a investment's portfolio                                     |
| MSDATE           | Dynamic time periods                                                         |

What basic formulas does the Morningstar Excel Add-In offer?

**Overview** 

This guide includes the following lessons:

- ► Installing and Configuring the Morningstar Excel Add-In (page 5)
- ► Retrieving the Members of a Saved List or Search (page 11)
- Retrieving Supplementary Data for Investments (page 15)
- ► Retrieving a Historical Series of Data Points for Investments (page 20)
- ► Retrieving a Portfolio's Holdings (page 36)
- ► Retrieving Ownership Information for an Investment (page 40)

#### Installing and Configuring the Morningstar Excel Add-In

Before using the Morningstar Excel Add-In, it must be installed. Additionally, it will be worthwhile to spend a few minutes configuring both the settings within the Add-In, as well as Microsoft<sup>®</sup> Excel itself to optimize the use of this tool.

If you do not have installation rights on your computer, work with your firm's IT department to have the Morningstar Excel Add-In installed for you. If you do have installation rights on your computer, you can install it by doing the following:

- 1. Visit http://addin.morningstarcommodity.com/.
- 2. To the right of the Latest Version, click **Download**.
  - Note: Users will need to regularly visit this page to download updated versions of the application as new features and capabilities are introduced for the Add-In.

|                                                                                                    | *                                                                                                    |                                                                                     |                                                       |                                                             |                                                          |
|----------------------------------------------------------------------------------------------------|----------------------------------------------------------------------------------------------------|-------------------------------------------------------------------------------------|-------------------------------------------------------|-------------------------------------------------------------|----------------------------------------------------------|
| Home                                                                                                    | Templates                                                                                                    | Data Dictior                                                                        | hary                                                  | FAQs                                                        |                                                          |
| About                                                                                                    |                                                                                                    |                                                                                     | Downloads                                             |                                                             |                                                          |
| Morningstar Add-In allows you to retri<br>within Microsoft Excel for further calcu<br>per investment type are available. Cur | ieve various types of data points from the l<br>ulation, formatting or charting. Thousands<br>rently. Morninostar Excel Add-In can supp | Morningstar databases<br>of widely used data points<br>ort the following databases: | To use Morningstar E<br>should have Morning<br>first. | Excel Add-In functions, you<br>gstar Excel Add-in installed | 1                                                        |
| Mutual funds, closed-end funds, stock<br>market indices, categories and accoun                                               | ks, ETFs, money market funds, hedge funds<br>its/model portfolios/custom benchmarks. I                                                  | s, separate accounts,<br>Economic data is also                                      | Latest Version 7.17                                   | Download                                                    | Use this button to access                                |
| available and will continue to grow.                                                                                         |                                                                                                    |                                                                                     | User Guide                                            | Download                                                    | the download files for the latest version of the Add-In. |
| Direct Users                                                                                                    |                                                                                                    |                                                                                     | Quick Reference Guid                                  | de Download                                                 |                                                          |
| As a Morningstar Direct user, you can<br>and research. Utilize this powerful tool                                            | dynamically retrieve Morningstar's indust<br>I to easily extract data from one of the indu                                              | ry leading data, analytics<br>ustry's most comprehensive                            | VBA Guide                                             | Download                                                    |                                                          |

3. Under the Executable package (.exe), click Download.

| Executable package (.exe)                                                                                                    | Download | Use this button to downloa                                                                |
|----------------------------------------------------------------------------------------------------|----------|-------------------------------------------------------------------------------------------|
| <ol> <li>After downloading this package, right click on the .exe file and select "Run as administrator".</li> <li>Select an installation folder for the package and click "next".</li> <li>Finish installation and open a new Excel worksheet to start.</li> </ol>                                                       |          | the installation wizard that<br>walk you through adding the<br>Add-In to Microsoft® Excel |
| Windows Installer (.msi)                                                                                                    | Download |                                                                                           |
| 1. If the Excel Add-In is already installed, on to Windows Control Panel and uninstall it                                                                                                    |          |                                                                                           |
| <ol> <li>Double click on the .ms file to begin installation.</li> <li>Select an installation folder for the package and click "next".</li> <li>Go to the download folder and run the MorningstarAddIn7.17.12.msi file as Administrator.</li> <li>Finish installation and open a new Excel worksheet to start.</li> </ol> |          |                                                                                           |

4. **Open** the .exe file and follow the prompts to install it.

Morningstar Excel Add-In

**Exercise 1: Install the** 

5. To see that the Add-In appears as expected, **open Microsoft**<sup>®</sup> **Excel**<sup>®</sup>.

| Autos   | Save 🧿    | ۳ F     | - 9° C         | ା~ <b>ଜି ≁</b> ା  | ~            |          |          |           |          | Book2 - E | cel       |     |                                |
|---------|-----------|---------|----------------|-------------------|--------------|----------|----------|-----------|----------|-----------|-----------|-----|--------------------------------|
| File    | Hom       | e In    | sert Dra       | w Page            | e Layout     | Formulas | Data     | Review    | View     | Help      | Morningst | ar  | Once installed, the Morningsta |
| Ê       | X         | Calibri |                | ~ 11 ~ J          | а^ а~   Ξ    | ΞΞ       | ≫~~ e    | Wrap Text |          | General   | ~         |     | Add-In capabilities can be     |
| Paste   | L≞ ~<br>≪ | ΒI      | <u>U</u> ~   🖽 | ~ <mark></mark> ~ | <u>A</u> ~ = | ===      | €= →= 🛃  | Merge & C | Center ~ | \$~%      | 9 €.0 .00 | Co  |                                |
| Clipboa | ard 5     |         | Font           |                   | 5            |          | Alignmer | ıt        | Fa       | Nu        | nber      | G I |                                |
| A1      |           | -       | × ✓            | $f_x$             |              |          |          |           |          |           |           |     |                                |
|         | A         | в       | с              | D                 | E            | F        | G        | н         | 1        | J         | к         | L   |                                |
| 1       |           |         |                |                   |              |          |          |           |          |           |           |     |                                |
| 3       |           |         |                |                   |              |          |          |           |          |           |           |     |                                |
| 4       |           |         |                |                   |              |          |          |           |          |           |           |     |                                |
| 5       |           |         |                |                   |              |          |          |           |          |           |           |     |                                |
| 7       |           |         |                |                   |              |          |          |           |          |           |           |     |                                |

When accessing the Morningstar Excel Add-In for the first time, only the following icons are seen under the **Morningstar** tab:

Exercise 2: Log in to the Morningstar Excel Add-In

| File    | Home      | Insert      | Draw | Page Layout | Formulas | Data | Review | View | Developer | Morningstar |
|---------|-----------|-------------|------|-------------|----------|------|--------|------|-----------|-------------|
| Profile | Templates | (?)<br>Help |      |             |          |      |        |      |           |             |

To use the Morningstar Excel Add-In, users must enter their Morningstar Direct login credentials. To login, do the following:

 Under the Morningstar tab, click Profile > Direct. The Morningstar Add-In login dialog box opens.

| AutoSa  | ive 💽 🖁                                       |                                                                                                    | ⊴~ <b>®~</b> ;                                                                                                    |                                                                                                    |                                                                                                    |                                                                                                    |                                                                                                    |                                                                                                    | Book2 - Ex                                                                                                    | cel                                                                                                    |                                                                                                    |                                                                                                    |
|---------|-----------------------------------------------|----------------------------------------------------------------------------------------------------|----------------------------------------------------------------------------------------------------|----------------------------------------------------------------------------------------------------|----------------------------------------------------------------------------------------------------|----------------------------------------------------------------------------------------------------|----------------------------------------------------------------------------------------------------|----------------------------------------------------------------------------------------------------|----------------------------------------------------------------------------------------------------|----------------------------------------------------------------------------------------------------|----------------------------------------------------------------------------------------------------|----------------------------------------------------------------------------------------------------|
| File    | Home Ins                                      | sert Dra                                                                                                    | aw Page                                                                                                    | e Layout                                                                                                    | Formulas                                                                                                    | Data                                                                                                    | Review                                                                                                    | View                                                                                                    | Help                                                                                                    | Mornings                                                                                                    | tar                                                                                                    |                                                                                                    |
| Profile | Investments                                   | Economic<br>Data Ir                                                                                             | Key                                                                                                    | Cell S                                                                                                    | heet Workboo                                                                                                    | the schedule                                                                                                    | Templa                                                                                                    | tes Help                                                                                                    |                                                                                                    |                                                                                                    |                                                                                                    |                                                                                                    |
| Pr      | references                                    | unctions                                                                                                    | laicators                                                                                                    |                                                                                                    | Refresh                                                                                                    |                                                                                                    | Res                                                                                                    | ources                                                                                                    |                                                                                                    |                                                                                                    |                                                                                                    | Select this option to access the features of the Add-In.                                                                                                    |
| Pr      | roxy Settings                                 | × v                                                                                                    | $f_{x}$                                                                                                    |                                                                                                    |                                                                                                    |                                                                                                    |                                                                                                    |                                                                                                    |                                                                                                    |                                                                                                    |                                                                                                    |                                                                                                    |
| Di      | irect                                         | с                                                                                                    | D                                                                                                    | E                                                                                                    | F                                                                                                    | G                                                                                                    | н                                                                                                    | I.                                                                                                    | J                                                                                                    | К                                                                                                    | L                                                                                                    |                                                                                                    |
| C       | ommodities                                    |                                                                                                    |                                                                                                    |                                                                                                    |                                                                                                    |                                                                                                    |                                                                                                    |                                                                                                    |                                                                                                    |                                                                                                    |                                                                                                    |                                                                                                    |
|         |                                               | -                                                                                                    |                                                                                                    |                                                                                                    |                                                                                                    |                                                                                                    |                                                                                                    |                                                                                                    |                                                                                                    |                                                                                                    |                                                                                                    |                                                                                                    |
|         | AutoSa<br>File<br>Profile<br>P<br>P<br>D<br>C | AutoSave Off F<br>ile Home In:<br>Profile Investments<br>Preferences<br>Proxy Settings<br>Direct<br>Commodities | AutoSave        AutoSave     Image: Control of the section of the section of | AutoSave  The line linert Draw Page The Home Insert Draw Page The Home Insert Draw Page The Investments Economic Key Data Indicators  Preferences Proxy Settings Direct C D Commodities | AutoSave           AutoSave       Image: Control of the second second | AutoSave       Image: Corr Image: Corr | AutoSave        AutoSave     Image: Construction of the sector of the sector of | AutoSave       Image: Comparison of the comparison of the comp | AutoSave       Image: Construction of the second second seco | AutoSave       Image: Comparison of the comparison of the comp | AutoSave       Image: Construction of the sector of the sector of the sect | AutoSave       Image: Construction of the second second seco |

2. Enter the **e-mail address** and **password** used to access Morningstar Direct, then click **Log In**.

| Morningstar Add-In               |                           | ×                                             |                                                                           |
|----------------------------------|---------------------------|-----------------------------------------------|---------------------------------------------------------------------------|
| M  RNINGS                        | TAR°                      |                                               |                                                                           |
| Login                            |                           |                                               |                                                                           |
| Already a Mornin<br>Log in below | gstar account holder?     |                                               | The login details entered here are saved, and will not be required again. |
| E-mail Address<br>Password       | joe.smith@morningstar.com | Forget your password?<br>Click here to reset. |                                                                           |
|                                  |                           | Log in                                        |                                                                           |

The complete Morningstar Excel Add-In toolbar is now available.

| File       | Home      | Insert             | Draw    | Page La | yout    | Formulas    | Data     | Review        | View | Develope | er | Morningstar |                                          |
|------------|-----------|--------------------|---------|---------|---------|-------------|----------|---------------|------|----------|----|-------------|------------------------------------------|
| Profile    | Investmen | its Econom<br>Data | ic Cell | Sheet   | Workbo  | ok Schedule | Template | (?)<br>s Help |      |          |    |             | Note the additional icons now available. |
| Connection | Fur       | nctions            |         | F       | Refresh |             | Reso     | urces         |      |          |    |             |                                          |

The Morningstar Excel Add-In has its own settings to control the following items:

- ► What should be displayed when no data or value is available for an item?
- When the Morningstar Rating and Morningstar Style Box are displayed, should they appear as symbols, or numbers?
- How do you want to save data in your computer's memory when using the Morningstar Excel Add-In for the sake of optimizing performance?
- When a change is made to a formula in a worksheet, do you want the tool to automatically recalculate values, or do you want to manually control this update?

To configure these settings, do the following:

1. From the **Morningstar** tab, click **Profile** > **Preferences**. The Morningstar Add-In dialog box opens.

| AutoSav      | ve 💽 🗄       | 5.0                | ≝~ <b>® ~</b>      | -         |              |             |        |          | Book2 - E | cel      |      |                                                              |
|--------------|--------------|--------------------|--------------------|-----------|--------------|-------------|--------|----------|-----------|----------|------|--------------------------------------------------------------|
| File         | Home Ins     | sert Dr            | aw Pa <u>c</u>     | ge Layout | Formulas     | Data        | Review | View     | Help      | Mornings | star |                                                              |
| Profile<br>~ | Investments  | Economic<br>Data I | Key<br>ndicators ~ | Cell      | Sheet Workbo | ok Schedule | Templa | tes Help |           |          |      | Select this option to configur certain aspects of the Add-In |
| C) Pre       | eferences    | unctions           |                    |           | Refresh      |             | Res    | ources   |           |          |      |                                                              |
| Pro          | oxy Settings | X V                | $f_{x}$            |           |              |             |        |          |           |          |      |                                                              |
| Dir          | rect         | с                  | D                  | E         | F            | G           | н      | I.       | J         | к        | L    |                                                              |
| : Co         | ommodities   |                    |                    |           |              |             |        |          |           |          |      |                                                              |
| 3            |              | -                  |                    |           |              |             |        |          |           |          |      |                                                              |
| 1            |              |                    |                    |           |              |             |        |          |           |          |      |                                                              |

Exercise 3: Change the settings for the Morningstar Excel Add-In

- 2. Under No Value Displayed, choose one of the following options:
  - ► N/A to show N/A when data is not available
  - Blank to show a blank cell when data is not available, or
  - ► to fill a cell with a dash when data is not available.
- 3. Under the Morningstar Ratings and Style Box section, choose whether to display the data as **number or text** or as a **symbol**.
- 4. Under the Data Retrieval Settings section, leave these settings unchanged.
  - Note: Leaving the box for Enable Local Cache checked allows for faster performance and data retrieval by saving data in your computer's local memory.
- 5. To automatically recalculate all data when a formula is changed or added, leave the Auto calculate box selected. To manually control when data in the spreadsheet is updated, de-select this checkbox. Think about the impact of this option if you plan to use other fields/cells in Microsoft<sup>®</sup> Excel<sup>®</sup> with your own formulas, which would also be impacted by this setting.

| Morningstar Add-In X                                                                        |                                               |
|---------------------------------------------------------------------------------------------|-----------------------------------------------|
| No Value Displayed                                                                          |                                               |
| Choose a character to display when no value is -N/A 💌 retrieved                             |                                               |
| Morningstar Rating and Style Box                                                            |                                               |
| <ul> <li>Show Morningstar Rating and Morningstar Style Box as<br/>number or text</li> </ul> |                                               |
| <ul> <li>Show Morningstar Rating and Morningstar Style Box as<br/>symbol</li> </ul>         | Set what options you would prefer to use here |
| Data Retrieval Settings<br>✓ Enable Local Cache 🕢                                           |                                               |
| ✔ On Refresh Cell                                                                           |                                               |
| ✔ On Refresh Sheet                                                                          |                                               |
| 🗹 On Refresh Workbook                                                                       |                                               |
| ☑ Auto calculate                                                                            |                                               |
|                                                                                             |                                               |
| Ok Cancel                                                                                   |                                               |

6. Click **OK**.

The Morningstar Excel Add-In allows each user to retrieve 500,000 data points per day; this daily limit is reset at the end of the day. Setting the formulas you create to Manual calculation saves your data while creating your work. You can decide to switch back to Automatic calculation at a later stage from the Formula tab or by going back to File > Options > Formulas.

Exercise 4: Update the settings for Microsoft<sup>®</sup> Excel<sup>®</sup>

To avoid calculating the same data points several times while working on a template, do the following:

1. In Microsoft Excel select, File > Options. The Excel Options dialog box opens.

|                      | Book2 - Excel             |                  | • • ?         | - 0       | ×                 |            |
|----------------------|---------------------------|------------------|---------------|-----------|-------------------|------------|
| ©                    | Good morning              |                  |               |           |                   |            |
| û Home               |                           |                  |               |           | <u> </u>          |            |
| 🗅 New                | A P C                     |                  | Create a      |           |                   |            |
| ▷ Open               | 2<br>3<br>4<br>5<br>0     | Take a tour      | Drop-down lis | t<br>P    |                   |            |
| Info                 | Blank workbook            | Welcome to Excel | Drop-down tut | orial     |                   |            |
| Save                 |                           |                  | Mara tar      | anlatar 🔿 |                   |            |
| Save As              | O Grant                   |                  | wore ter      | nplates 7 |                   |            |
| Save as Adobe<br>PDF | Recent Pinned Shared with | Me               |               |           |                   |            |
| Print                | 🗋 Name                    |                  | Date modified |           |                   |            |
| Share                |                           |                  |               |           |                   |            |
| Export               |                           |                  |               |           |                   |            |
| Publish              |                           |                  |               |           |                   |            |
| Close                |                           |                  |               |           |                   |            |
|                      |                           |                  |               |           |                   |            |
| Account              |                           |                  |               |           | Select this optio | in<br>enu. |
| Feedback             |                           |                  |               |           |                   |            |
| Options              |                           |                  |               |           |                   |            |
|                      |                           |                  |               |           | <b>v</b>          |            |

- 2. In the left-hand pane, click **Formulas**.
- 3. Under Calculation Options, select Manual.
- 4. Deselect the Recalculate workbook before saving checkbox.

| Excel Options       |                                                            |                                       | 8 × |                  |
|---------------------|------------------------------------------------------------|---------------------------------------|-----|------------------|
| General<br>Formulas |                                                            | ion, performance, and error handling. |     |                  |
| Proofing            | Calculation options                                        |                                       |     |                  |
| Save                | Workbook Calculation ()                                    | Enable iterative calculation          |     | Note the         |
| Language            | <u>A</u> utomatic <u>A</u> utomatic except for data tables | Maximum Iterations: 100 ‡             | ]   | selections here. |
| Advanced            | Manual                                                     | Maximum <u>C</u> hanger 0.001         |     |                  |
| Customize Ribbon    | Recalculate workbook before saving                         |                                       |     |                  |

5. Click **OK**.

### Retrieving the Members of a Saved List or Search

| This section provides practice for using the MSMEMBER formula in the Morningstar Excel Add-In. This command allows users to see which investments are included as part of a saved list or search from the desktop version of Morningstar Direct. This is often the first step before using other Add-In commands to retrieve additional data points for these items. | Overview                                                   |
|----------------------------------------------------------------------------------------------------|------------------------------------------------------------|
| Before retrieving data into any spreadsheet, it will help to see one set up with specific column headers, so you have some perspective on what is being added. Download this Excel file for use with these exercises, then open it.                                                                                                    | Exercise 5: Download the sample spreadsheet                |
| To retrieve the holdings of the saved investment list named Multiple Investments, do<br>the following in the Excel Add-In Template worksheet:<br>1. On the <b>Data</b> worksheet, select cell <b>A4</b> .<br>2. On the <b>Morningstar</b> tab, click <b>Investments</b> . The Morningstar Add-In window opens.                                                       | Exercise 6: Retrieve<br>an existing list<br>of investments |
| File Hanne Jacobie Danne Jacobie Formulas Data Daview Mary Halm Ma                                                                                                    |                                                            |

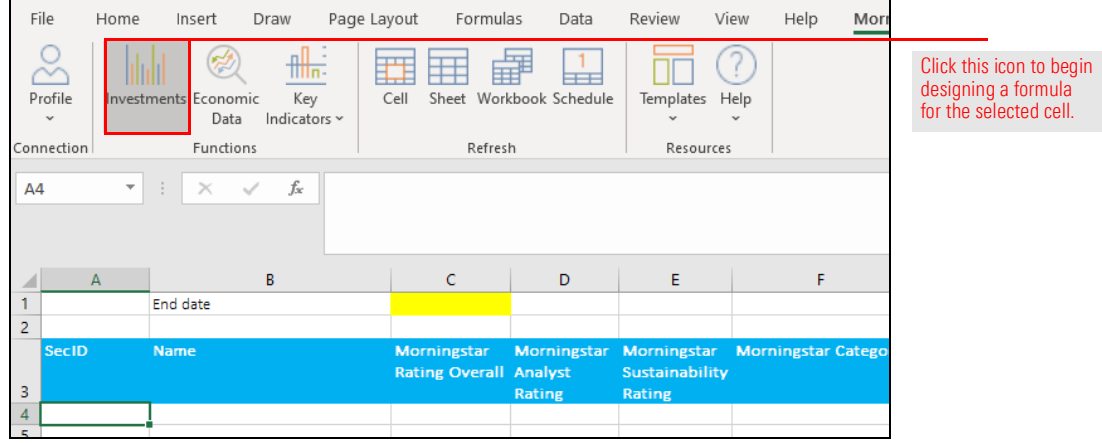

- 3. Under the Securities options, select Identifiers.
- 4. Under Layout, confirm that **Column** is selected.
- 5. Under Output, **deselect** the Show Headers checkbox.
- 6. Ensure the **Source** drop-down field has **Investment List** selected.
- 7. From the List/Search name drop-down field, select Multiple Investments.
- 8. From the Security ID drop-down field be sure SecId is selected.

| Morningstar Add-In                                                         |                                                   |                                     |        |                                                  |
|----------------------------------------------------------------------------|---------------------------------------------------|-------------------------------------|--------|--------------------------------------------------|
| Securities  Attributes/Time series Holdings                                | Layout<br>Row Oclumn                              | Output Show Headers                 |        |                                                  |
| Ownership<br>Identifiers<br>Portfolio Management<br>Attributes/Time series | Source<br>Investment list<br>Security ID<br>SecId | List/Search name Multiple Investmen | its    | Note the highlighted selections for this formula |
| Holdings                                                                   | Security                                          | Data Point Fo                       | ormula |                                                  |

- 9. Click Add.
- 10. Click Submit.

| Morningstar Add-In                                                                                                    |                        |
|----------------------------------------------------------------------------------------------------|------------------------|
| Securities         Layout         Output           Attributes/Time series         Row         © Column         Show Headers           Holdings |                        |
| Identifiers Source List/Search name                                                                                                    |                        |
| Portfolio Management O Investment list O My Selection                                                                                          | Add When a             |
| AttributesTime series Security ID                                                                                                    | formula is             |
| Holdings Sector M                                                                                                    | complete,              |
| Security Data Point Formula 🔶 A 🗸 😸                                                                                                    | click Add,             |
| X My Selection SECID =MSMEMBER("L","My Selection","SECID","CORR=C, HEADERS=FALSE")                                                             | then Submit            |
|                                                                                                    | to return              |
|                                                                                                    | lu liie<br>spreadsbeet |
|                                                                                                    | sproductioet.          |
|                                                                                                    |                        |
|                                                                                                    |                        |
|                                                                                                    |                        |
|                                                                                                    |                        |
|                                                                                                    |                        |
|                                                                                                    |                        |
|                                                                                                    |                        |
|                                                                                                    |                        |
|                                                                                                    | v.                     |
| Cancel                                                                                                    | Submit                 |

The Add-In formula used in a given cell appears in the Formula bar at the top of the spreadsheet.

# What are the component parts of the MSMEMBER formula?

| F   | ile H   | lome     | Insert    | I                     | Draw            | Page La | yout Fo                 | rmulas                  | Data                        | Review                                | View      | Help      | Mori   |                                                                                   |
|-----|---------|----------|-----------|-----------------------|-----------------|---------|-------------------------|-------------------------|-----------------------------|---------------------------------------|-----------|-----------|--------|-----------------------------------------------------------------------------------|
| P   | rofile  | Investme | ents Ecor | omic<br>nomic<br>Data | Key<br>Indicate | ors ~   | Cell Sheet              | Workbo                  | ok Schedule                 | Templates                             | ?<br>Help |           |        |                                                                                   |
| Con | nection |          | Fun       | ctions                | ;               |         | F                       | efresh                  |                             | Resour                                | tes       |           |        |                                                                                   |
| A   | 1       | <b>•</b> | ×         | ~                     | f <sub>x</sub>  | =MSM    | EMBER("L",              | "Multip                 | le Investm                  | ents","SECID                          | ","COR    | R=C, HEA  | ADERS= | The formula can be seen<br>here when selecting the<br>cell where it was designed. |
|     | A       |          |           |                       | в               |         | L                       |                         | U                           | E                                     |           | F         |        |                                                                                   |
| 2   |         | Er       | 10 date   |                       |                 |         |                         |                         |                             |                                       |           |           |        |                                                                                   |
| 3   | SecID   | N        | ame       |                       |                 |         | Morningst<br>Rating Ove | ar Mo<br>erall An<br>Ra | orningstar<br>alyst<br>ting | Morningstar<br>Sustainabili<br>Rating | Mor<br>ty | rningstar | Catego |                                                                                   |
| 4   | FOUSAO  | DCEO     |           |                       |                 |         |                         |                         |                             |                                       |           |           |        |                                                                                   |
| 5   | FOUSA0  | 585A     |           |                       |                 |         |                         |                         |                             |                                       |           |           |        |                                                                                   |
| 6   | FOUSAO  | DC3M     |           |                       |                 |         |                         |                         |                             |                                       |           |           |        |                                                                                   |

In this case, the following formula is being used:

#### =MSMEMBER("L","Multiple Investments","SecId","CORR=C","HEADERS=FALSE")

The following table parses each part of this formula:

☞ Note: The structure of other Morningstar Excel Add-In formulas are also similar to this one.

| ltem            | Description                                                                                                    |
|-----------------|----------------------------------------------------------------------------------------------------|
| MSMEMBER        | A data retrieval function used to pull members of an investment list or current results of a search criteria from the desktop version of Morningstar Direct.               |
|                 | Note: Any list created in the web-based version of Morningstar Direct is also available in the desktop version, so those lists can also be retrieved in the Add-In.        |
| "L"             | Identifies that an Investment List is being retrieved from the desktop version of Morningstar Direct. (In contrast, "S" would identify a Search Criteria being retrieved.) |
| "My Selection"  | The name of the list.                                                                                                    |
| "SECID"         | Specifies which security identifier should be displayed. Instead, ISIN or Ticker could be used.                                                                            |
| "CORR=C"        | Displays the identifiers in a either a column or row. Read this as "C or R = C." In this instance, identifiers will be displayed in a column.                              |
| "HEADERS=FALSE" | Indicates that a header row has been excluded from showing.                                                                                                    |

Once the formula is understood, it can easily be modified by selecting the correct cell and making changes directly in the Formula bar. Do the following:

- 1. Use the mouse to place the cursor in the Formula bar.
- 2. Change **SECID** to **TICKER**.

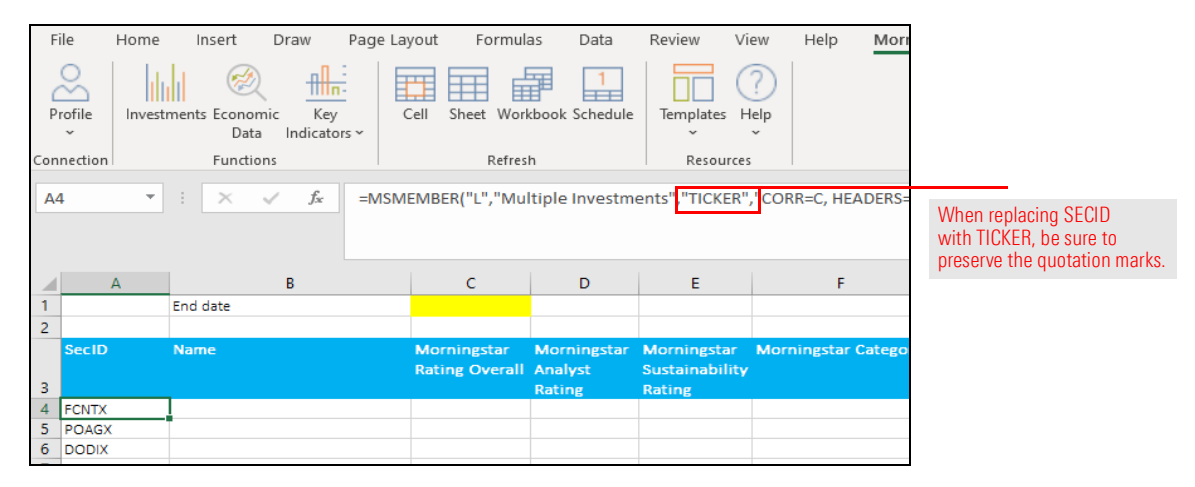

- 3. Press < ENTER>. Note the update to the content in column A.
- 4. Change the **column header** for Column A from SecId to **Ticker**.
- 5. Save the workbook.

### **Retrieving Supplementary Data for Investments**

The MSDP (Morningstar Supplementary Data Point) formula is designed to retrieve **Overview** current data points such as fund name, Morningstar Category, and so on. It requires the following parameters:

- ► Security identifier, and
- ► Data attribute identifier.

To obtain the Ticker for the list of securities, do the following:

- 1. Copy cell A4.
- 2. From the **Morningstar** tab, click **Investments**. The Morningstar Add-In dialog box opens.
- 3. Under the Securities options, select Attributes/Time Series.
- 4. Under Layout, confirm that **Column** is selected.
- 5. Under Output, ensure the Show Headers checkbox is deselected.
- 6. In the **Security** field, **paste** the **ticker**.
- 7. Click the security **name** that appears.

| Morningstar Add-In Securities Attributes/Time series Holdings | Layout<br>Row  O Column | Output     | eaders   |                      |                                                              |
|---------------------------------------------------------------|-------------------------|------------|----------|----------------------|--------------------------------------------------------------|
| Ownership<br>Identifiers<br>Name                              | Security<br>FCNTX       | Data Point | Exchange | Domicile             | When the name of the func<br>appears, click it to select it. |
| Fidelity® Contrafund®                                         | Jecony                  | FO         | NAS      | USA                  |                                                              |
|                                                               | Multiple Investments    | TICKER     | =MSMEN   | ИВЕR("L","Multiple I | Inve                                                         |

Exercise 7: Retrieve supplementary data points

- 8. Under Data Point, type Name.
- 9. Click the data point to select it.

| Fil  | e                | Home    | Insert                                 | Draw                 | Page         | Layout   | Formulas        | Data                 | Review    | View        | Help | Morni | ingstar                 |                     |
|------|------------------|---------|----------------------------------------|----------------------|--------------|----------|-----------------|----------------------|-----------|-------------|------|-------|-------------------------|---------------------|
| Pro  | ofile            | Inves   | tments Econo<br>Da                     | omic Ko<br>ta Indica | ey<br>tors ~ | Cell     | Sheet Workbool  | k Schedule           | Templates | (?)<br>Help |      |       |                         |                     |
| Conn | nection          | _       | Funct                                  | ions                 |              |          | Refresh         |                      | Resou     | irces       |      |       |                         |                     |
| A4   |                  | -       | Morning:                               | star Add-In          |              |          |                 |                      |           |             |      |       |                         |                     |
| 1    |                  | A       | Securities<br>Attributes/T<br>Holdings | ïme series           | 0            | Layout   | v 🔘 Colu        | mn                   | Output    | aders       |      |       |                         |                     |
| 2    |                  |         | Ownership                              |                      |              | Security | ,               | Data Point           |           |             |      |       |                         | Click the name of a |
|      | Ticker           |         | Identifiers                            |                      |              | Fidelit  | γ® Contrafund®  | Name                 |           |             |      |       | data point to select it |                     |
|      |                  | me      |                                        |                      |              |          | Short Name      |                      | <u> </u>  |             |      |       |                         |                     |
| 2    | Name             |         |                                        |                      |              |          | Name            |                      |           |             |      | ()    |                         |                     |
|      | Analyst          | t Name  |                                        |                      |              |          | Analyst_Name    | 2                    |           |             |      | 0     |                         |                     |
|      | Brandi           | ng Nam  | ne                                     |                      |              |          | Branding_Nar    | ne                   |           |             |      | 0     | ple Inve                |                     |
|      | Branding Name ID |         |                                        |                      |              |          | Branding_Nar    | ne_ID                |           |             |      | 0     |                         |                     |
|      | Certific         | ation N | lame                                   |                      |              |          | Certification_1 | Certification_Name 0 |           |             |      |       |                         |                     |
|      | EMT Pr           | oducer  | r Name                                 |                      |              |          | EMT_Produce     | :MT_Producer_Name 1  |           |             |      |       |                         |                     |
|      | Firm N           | ame     |                                        |                      |              |          | Firm_Name       |                      |           |             |      | 0     |                         |                     |

- 10. Click **Add**. The resulting formula appears within the dialog box.
- 11. Click **Submit**. The security's name now displays in the Excel table in cell B4.

| Morningstar Add-In                 |                                                  |                                         | -                                               |        |                                                             |
|------------------------------------|--------------------------------------------------|-----------------------------------------|-------------------------------------------------|--------|-------------------------------------------------------------|
| Securities  Attributes/Time series | Layout Outpr<br>Row  Column                      | t<br>ow Headers                         |                                                 |        |                                                             |
| Ownership<br>Identifiers           | Security Data                                    | loint                                   | Save                                            | Add    |                                                             |
| Attributes/Time series<br>Holdings | Security Data Point                              | Formula                                 | * <b>* *</b> *                                  |        |                                                             |
|                                    | X Multiple Investments TICKE     X NASJCNTX ISIN | = MSMERNER(1)," Multiple Investments" T | ICCERE"(COIR=C, HEADERS=FALSE")<br>DERS=FALSE") | A .    | After clicking Add, two data points should now appear here. |
|                                    |                                                  |                                         | Cancel                                          | Submit |                                                             |

The same formula (in cell B4) should apply to all rows in that column, but before copying the formula down it will be useful to modify it to ensure the formula copied serves as a general reference for any security and data point referenced in the formula.

Exercise 8: Apply a formula to additional investments

To make these changes, do the following:

- 1. Select cell **B4**.
- 2. In the **Formula** bar, replace **"NAS:FCNTX"** with **\$A4** to reference the cell containing the security's ticker.
  - ☞ Note: Whenever a cell reference is used in a formula, be sure to remove the quotation marks.
- 3. To reference the discrete data point name in the header, replace **"Name"** with **B\$3**, then press **<ENTER**>.

| F   | File     | Home    | Insert                    | Draw                | Page Lay              | out Formul                    | as Data                          | Review \                               | liew       | Help Mor       | ningstar                   |                                                         |
|-----|----------|---------|---------------------------|---------------------|-----------------------|-------------------------------|----------------------------------|----------------------------------------|------------|----------------|----------------------------|---------------------------------------------------------|
| F   | Profile  | Investr | ments Econo<br>Dat        | mic Ke<br>a Indicat | n-<br>ry Co<br>tors ~ | ell Sheet Work                | kbook Schedule                   | Templates                              | ?)<br>Help |                |                            |                                                         |
| Cor | nnection |         | Functio                   | ons                 |                       | Refres                        | h                                | Resourc                                | es         |                |                            |                                                         |
| В   | 4        | Ŧ       | : ×                       | $\checkmark f_x$    | =MSDP                 | (\$A4,B\$3, <sup>"</sup> COR  | R=C, HEADERS                     | =FALSE")                               |            |                |                            | Note that a cell reference does not take quotation mark |
|     | 0        | A       |                           | В                   |                       | с                             | D                                | E                                      |            | F              |                            |                                                         |
| 1   |          |         | End date                  |                     |                       |                               |                                  |                                        |            |                |                            |                                                         |
| 2   |          |         |                           |                     |                       |                               |                                  |                                        |            |                |                            |                                                         |
| 3   | Ticker   |         | Name                      |                     |                       | Morningstar<br>Rating Overall | Morningstar<br>Analyst<br>Rating | Morningstar<br>Sustainabilit<br>Rating | Morn<br>Y  | ingstar Catego | ry Prima<br>Prosp<br>Bencl |                                                         |
| 4   | FCNTX    |         | Fidelity <sup>®</sup> Cor | ntrafund®           |                       |                               |                                  |                                        |            |                |                            |                                                         |
| 5   | POAGX    |         |                           |                     |                       | -                             |                                  |                                        |            |                |                            |                                                         |
| 6   | DODIX    |         |                           |                     |                       |                               |                                  |                                        |            |                |                            |                                                         |
| 7   | MSSFX    |         |                           |                     |                       |                               |                                  |                                        |            |                |                            |                                                         |
| 8   | MWTR)    | <       |                           |                     |                       |                               |                                  |                                        |            |                |                            |                                                         |
| 9   | VFINX    | ,       |                           |                     |                       |                               |                                  |                                        | _          |                |                            |                                                         |
| 10  | CSP      | (       |                           |                     |                       |                               |                                  |                                        |            |                |                            |                                                         |
|     |          |         |                           |                     |                       |                               |                                  |                                        |            |                |                            |                                                         |

4. **Drag** the formula down to the last row the column. Each security's corresponding ISIN displays in the table.

5. If you are using Automatic calculation mode, the data points automatically refresh. If you are using Manual calculation mode, select the cells to be calculated and click **Cell** from the **Morningstar** tab.

| _                     |         |                                      |                            |         |                               |                                     |                                         |                 |          |                                        |
|-----------------------|---------|--------------------------------------|----------------------------|---------|-------------------------------|-------------------------------------|-----------------------------------------|-----------------|----------|----------------------------------------|
| F                     | ile Hon | ne Insert                            | Draw                       | Page La | yout Formul                   | as Data                             | Review Vi                               | ew Help         | Mornir   | ngstar                                 |
| Con<br>B <sup>2</sup> | nection | restments Econor<br>Data<br>Function | mic Ke<br>a Indicat<br>ons | tors ~  | Cell Sheet Wor<br>Refres      | kbook Schedule<br>h<br>R=C, HEADERS | Templates H<br>Resource:<br>=FALSE")    | ?)<br>Help<br>š |          |                                        |
|                       | Α       |                                      | В                          |         | с                             | D                                   | F                                       | F               |          | G                                      |
| 1                     |         | End date                             | -                          |         |                               | _                                   | _                                       |                 |          | -                                      |
| 2                     |         | Linu uate                            |                            |         |                               |                                     |                                         |                 |          |                                        |
| 3                     | Ticker  | Name                                 |                            |         | Morningstar<br>Rating Overall | Morningstar<br>Analyst<br>Rating    | Morningstar<br>Sustainability<br>Rating | Morningstar     | Category | Primary<br>Prospect<br>Bench <u>ma</u> |
| 4                     | FCNTX   | Fidelity® Con                        | ntrafund®                  |         |                               |                                     |                                         |                 |          |                                        |
| 5                     | POAGX   | Fidelity <sup>®</sup> Con            | itrafund®                  |         |                               |                                     |                                         |                 |          |                                        |
| 6                     | DODIX   | Fidelity® Con                        | itrafund®                  |         |                               |                                     |                                         |                 |          |                                        |
| 7                     | MSSFX   | Fidelity® Con                        | itrafund®                  |         |                               |                                     |                                         |                 |          |                                        |
| 8                     | MWTRX   | Fidelity <sup>®</sup> Con            | trafund®                   |         |                               |                                     |                                         |                 |          |                                        |
| 9                     | VFINX   | Fidelity® Con                        | itrafund®                  |         |                               |                                     |                                         |                 |          |                                        |
| 10                    | OARMX   | Fidelity <sup>®</sup> Con            | itrafund®                  |         |                               |                                     |                                         |                 |          |                                        |
| 11                    | CSB     | Fidelity® Con                        | itrafund®                  |         |                               |                                     |                                         |                 |          |                                        |
| 12                    | FCPVX   | Fidelity® Con                        | itrafund®                  |         |                               |                                     |                                         |                 |          |                                        |
| 13                    | FRVLX   | Fidelity <sup>®</sup> Con            | itrafund®                  |         |                               |                                     |                                         |                 |          |                                        |
| 14                    | JSIVX   | Fidelity® Con                        | itrafund®                  |         |                               |                                     |                                         |                 |          |                                        |
| 15                    | NDVIX   | Fidelity® Con                        | itrafund®                  |         |                               |                                     |                                         |                 |          |                                        |
| 16                    | ANSIX   | Fidelity® Con                        | itrafund®                  |         |                               |                                     |                                         |                 |          |                                        |
| 17                    | QUSVX   | Fidelity® Con                        | itrafund®                  |         |                               |                                     |                                         |                 |          |                                        |
| 18                    | UBVLX   | Fidelity <sup>®</sup> Con            | itrafund®                  |         |                               |                                     |                                         |                 |          |                                        |
| 19                    | VSSVX   | Fidelity® Con                        | itrafund®                  |         |                               |                                     |                                         |                 |          |                                        |
| 20                    | VISVX   | Fidelity® Con                        | itrafund®                  |         |                               |                                     |                                         |                 |          |                                        |
| 21                    | GOGFX   | Fidelity® Con                        | itrafund®                  |         |                               |                                     |                                         |                 |          |                                        |
| 22                    | ESPAX   | Fidelity® Con                        | itrafund®                  |         | 1                             |                                     |                                         |                 |          |                                        |

6. Save the workbook.

Per the column headers on the worksheet, the following discrete data points should also be retrieved:

- ► Name
- ► Morningstar Rating Overall
- Morningstar Analyst Rating
- Morningstar Sustainability Rating
- Morningstar Category
- ► MPT Benchmark, and
- ► MPT Benchmark ID.

Using these discrete data point names, the same formula from the previous exercise can easily be used to populate the values for all discrete data point columns at once.

To retrieve values for multiple data points at once, do the following:

- 1. Select cell B4.
- 2. **Click-and-drag** the formula to the right to select the cell in the first row under the **MPT Benchmark ID** column.

|    | A      | B                                        | C                  | D                | E                | F                       | G                  | H                     | 1.1             |                      |
|----|--------|------------------------------------------|--------------------|------------------|------------------|-------------------------|--------------------|-----------------------|-----------------|----------------------|
| 1  |        | End date                                 |                    |                  |                  |                         |                    |                       |                 |                      |
| 2  |        |                                          |                    |                  |                  |                         |                    |                       |                 |                      |
|    | Ticker | Name                                     | Morningstar        | Morningstar      | Morningstar      | Morningstar Category    | Primary            | Primary               | 1 Year          |                      |
|    |        |                                          | Rating Overall     | Analyst          | Sustainability   |                         | Prospectus         | Prospectus            |                 |                      |
| 3  |        |                                          |                    | Rating           | Rating           |                         | Benchmark          | Benchmark ID          |                 |                      |
| 4  | FCNTX  | Fidelity® Contrafund®                    | Fidelity® Contraft | Fidelity® Contra | Fidelity® Contra | f Fidelity® Contrafund® | Fidelity® Contrafu | nc Fidelity® Contrafi | hd <sup>e</sup> |                      |
| 5  | POAGX  | PRIMECAP Odyssey Aggressive Growth       |                    |                  |                  |                         |                    |                       | <b>.</b>        | Be sure to drag the  |
| 6  | DODIX  | Dodge & Cox Income                       |                    |                  |                  |                         |                    |                       |                 | De sule to ulay the  |
| 7  | MSSFX  | Litman Gregory Masters Smlr Coms Instl   |                    |                  |                  |                         |                    |                       |                 | tormula from cell B4 |
| 8  | MWTRX  | Metropolitan West Total Return Bd M      |                    |                  |                  |                         |                    |                       |                 | all the way to HA    |
| 9  | VFINX  | Vanguard 500 Index Investor              |                    |                  |                  |                         |                    |                       |                 | all the way to 114.  |
| 10 | OARMX  | Oakmark Service                          |                    |                  |                  |                         |                    |                       |                 |                      |
| 11 | CSB    | VictoryShares US SmCp Hi Div Vol Wtd ETF |                    |                  |                  |                         |                    |                       |                 |                      |
| 12 | FCPVX  | Fidelity® Small Cap Value                |                    |                  |                  |                         |                    |                       |                 |                      |
| 13 | FRVLX  | Franklin Small Cap Value A               |                    |                  |                  |                         |                    |                       |                 |                      |
| 14 | JSIVX  | Janus Henderson Small Cap Value L        |                    |                  |                  |                         |                    |                       |                 |                      |
| 15 | NDVIX  | MFS New Discovery Value I                |                    |                  |                  |                         |                    |                       |                 |                      |
| 16 | ANSIX  | Ancora Special Opportunity I             |                    |                  |                  |                         |                    |                       |                 |                      |
| 17 | QUSVX  | Quaker Small/Mid-Cap Impact Val Advisor  |                    |                  |                  |                         |                    |                       |                 |                      |
| 18 | UBVLX  | Undiscovered Managers Behavioral Val L   |                    |                  |                  |                         |                    |                       |                 |                      |
| 19 | VSSVX  | VALIC Company   Small Cap Special Val    |                    |                  |                  |                         |                    |                       |                 |                      |
| 20 | VISVX  | Vanguard Small Cap Value Index Inv       |                    |                  |                  |                         |                    |                       |                 |                      |
| 21 | GOGFX  | Victory Sycamore Small Company Opp R     |                    |                  |                  |                         |                    |                       |                 | 1                    |
| 22 | ESPAX  | Wells Fargo Special Small Cap Value A    |                    |                  |                  |                         |                    |                       |                 | 1                    |
| 23 |        |                                          |                    |                  |                  |                         |                    |                       |                 | 1                    |

3. **Click-and-drag** the formula down to the last row.

|    | A      | B                     | С                     | D                | E                 | F                                             | G                               | Н                              |                  |                   |
|----|--------|-----------------------|-----------------------|------------------|-------------------|-----------------------------------------------|---------------------------------|--------------------------------|------------------|-------------------|
| 1  |        | End date              |                       |                  |                   |                                               |                                 |                                |                  |                   |
| 2  |        |                       |                       |                  |                   |                                               |                                 |                                |                  |                   |
|    | Ticker | Name                  | Morningstar           | Morningstar      | Morningstar       | Morningstar Category                          | Primary                         | Primary                        | 1 Year           |                   |
|    |        |                       | <b>Rating Overall</b> | Analyst          | Sustainability    |                                               | Prospectus                      | Prospectus                     |                  |                   |
| 3  |        |                       |                       | Rating           | Rating            |                                               | Benchmark                       | Benchmark ID                   |                  |                   |
| 4  | FCNTX  | Fidelity® Contrafund® | Fidelity® Contraft    | Fidelity® Contra | Fidelity® Contra  | Fidelity <sup>®</sup> Contrafund <sup>®</sup> | Fidelity <sup>®</sup> Contrafun | Fidelity <sup>®</sup> Contraft | nd®              |                   |
| 5  | POAGX  | Fidelity® Contrafund® | Fidelity® Contrafu    | Fidelity® Contra | Fidelity® Contrat | Fidelity <sup>®</sup> Contrafund <sup>®</sup> | Fidelity® Contrafun             | Fidelity® Contraft             | nd®              |                   |
| 6  | DODIX  | Fidelity® Contrafund® | Fidelity® Contraft    | Fidelity® Contra | Fidelity® Contrat | Fidelity <sup>®</sup> Contrafund <sup>®</sup> | Fidelity <sup>®</sup> Contrafun | Fidelity® Contraft             | nd <sup>e</sup>  |                   |
| 7  | MSSFX  | Fidelity® Contrafund® | Fidelity® Contraft    | Fidelity® Contra | Fidelity® Contrat | Fidelity <sup>®</sup> Contrafund <sup>®</sup> | Fidelity <sup>®</sup> Contrafun | Fidelity® Contraft             | nd <sup>e</sup>  |                   |
| 8  | MWTRX  | Fidelity® Contrafund® | Fidelity® Contrafu    | Fidelity® Contra | Fidelity® Contrat | Fidelity® Contrafund®                         | Fidelity® Contrafun             | Fidelity® Contraft             | nd®              |                   |
| 9  | VFINX  | Fidelity® Contrafund® | Fidelity® Contraft    | Fidelity® Contra | Fidelity® Contra  | Fidelity <sup>®</sup> Contrafund <sup>®</sup> | Fidelity® Contrafun             | c Fidelity® Contraft           | nd <sup>e</sup>  |                   |
| 10 | OARMX  | Fidelity® Contrafund® | Fidelity® Contraft    | Fidelity® Contra | Fidelity® Contra  | Fidelity® Contrafund®                         | Fidelity <sup>®</sup> Contrafun | Fidelity® Contraft             | nd®              |                   |
| 11 | CSB    | Fidelity® Contrafund® | Fidelity® Contraft    | Fidelity® Contra | Fidelity® Contrat | Fidelity® Contrafund®                         | Fidelity <sup>®</sup> Contrafun | Fidelity® Contraft             | nd <sup>e</sup>  |                   |
| 12 | FCPVX  | Fidelity® Contrafund® | Fidelity® Contraft    | Fidelity® Contra | Fidelity® Contra  | Fidelity <sup>®</sup> Contrafund <sup>®</sup> | Fidelity® Contrafun             | c Fidelity® Contraft           | nd®              |                   |
| 13 | FRVLX  | Fidelity® Contrafund® | Fidelity® Contraft    | Fidelity® Contra | Fidelity® Contrat | Fidelity® Contrafund®                         | Fidelity® Contrafun             | Fidelity® Contraft             | nd®              |                   |
| 14 | JSIVX  | Fidelity® Contrafund® | Fidelity® Contraft    | Fidelity® Contra | Fidelity® Contra  | Fidelity <sup>®</sup> Contrafund <sup>®</sup> | Fidelity <sup>®</sup> Contrafun | c Fidelity® Contraft           | nd <sup>e</sup>  |                   |
| 15 | NDVIX  | Fidelity® Contrafund® | Fidelity® Contraft    | Fidelity® Contra | Fidelity® Contra  | Fidelity® Contrafund®                         | Fidelity® Contrafun             | c Fidelity® Contraft           | nd®              |                   |
| 16 | ANSIX  | Fidelity® Contrafund® | Fidelity® Contraft    | Fidelity® Contra | Fidelity® Contrat | Fidelity® Contrafund®                         | Fidelity® Contrafun             | Fidelity® Contraft             | nd®              | Drag the formula  |
| 17 | QUSVX  | Fidelity® Contrafund® | Fidelity® Contraft    | Fidelity® Contra | Fidelity® Contra  | Fidelity <sup>®</sup> Contrafund <sup>®</sup> | Fidelity® Contrafun             | c Fidelity® Contraft           | nd <sup>e</sup>  | down to this cell |
| 18 | UBVLX  | Fidelity® Contrafund® | Fidelity® Contraft    | Fidelity® Contra | Fidelity® Contra  | Fidelity® Contrafund®                         | Fidelity® Contrafun             | Fidelity® Contraft             | nd®              | down to this con. |
| 19 | VSSVX  | Fidelity® Contrafund® | Fidelity® Contraft    | Fidelity® Contra | Fidelity® Contra  | Fidelity® Contrafund®                         | Fidelity <sup>®</sup> Contrafun | Fidelity® Contraft             | nd <sup>e</sup>  | 1                 |
| 20 | VISVX  | Fidelity® Contrafund® | Fidelity® Contraft    | Fidelity® Contra | Fidelity® Contra  | Fidelity <sup>®</sup> Contrafund <sup>®</sup> | Fidelity® Contrafun             | c Fidelity® Contratu           | nd°              |                   |
| 21 | GOGFX  | Fidelity® Contrafund® | Fidelity® Contraft    | Fidelity® Contra | Fidelity® Contrat | Fidelity® Contrafund®                         | Fidelity® Contrafun             | Fidelity <sup>®</sup> Contraft | rd°              | 1                 |
| 22 | ESPAX  | Fidelity® Contrafund® | Fidelity® Contraft    | Fidelity® Contra | Fidelity® Contrat | Fidelity <sup>®</sup> Contrafund <sup>®</sup> | Fidelity <sup>®</sup> Contrafun | c Fidelity® Contrafi           | ind <sup>e</sup> | 1                 |

- 4. If you are in Automatic calculation mode, the data points will refresh. If you are in Manual calculation mode, click **Cell** from the Morningstar tab.
- 5. Save the workbook.

### **Retrieving a Historical Series of Data Points for Investments**

The MSTS (Morningstar Time Series) formula is designed to retrieve such data points as historical prices for stocks, NAVs for mutual funds, historical calendar period returns for securities, or historical portfolio data. Pulling in time series data requires the following parameters in a formula:

- ► Security identifier
- ► Data attribute identifier
- ► Start date, and
- ► End date.
  - Note: When using custom calculations, other parameters are required, such as currency, benchmark, source, and so on.

To retrieve performance over trailing time periods, do the following:

- 1. Copy cell A4.
- 2. Select cell 14.
- 3. From the **Morningstar** tab, click **Investments**. The Morningstar Add-In window opens.

| _      |         |          |                     |                     |                |                |              |                |                          |                     |              |        |         |                          |
|--------|---------|----------|---------------------|---------------------|----------------|----------------|--------------|----------------|--------------------------|---------------------|--------------|--------|---------|--------------------------|
| F      | íle H   | lome     | Insert              | Draw                | Page Layout    | Formulas       | Data Revi    | iew View       | Help Morningstar         | Acrobat             | ♀ Search     |        |         |                          |
| (<br>P | rofile  | Investme | ents Econom<br>Data | nic Key<br>Indicato | Cell S         | Sheet Workbook | Schedule Ter | mplates Help   |                          |                     |              |        |         |                          |
| Con    | nection |          | Function            | ns                  |                | Refresh        |              | Resources      |                          |                     |              |        |         |                          |
| 14     |         | ¥ ;      | ×                   | √ f×                |                |                |              |                |                          |                     |              |        |         |                          |
|        | A       |          |                     | в                   |                | с              | D            | E              | F                        | G                   | н            | 1      | J       | Be sure this cell is     |
| 1      |         | Er       | nd date             |                     |                |                |              |                |                          |                     |              |        |         | selected before clicking |
| 2      |         |          |                     |                     |                |                |              |                |                          |                     |              |        | Return  | the Investments icon     |
|        | Ticker  | N        | ame                 |                     |                | Morningstar    | Morningstar  | Morningstar    | Morningstar Category     |                     |              | 1 Year | 3 Years |                          |
|        |         |          |                     |                     |                | Rating Overall | Analyst      | Sustainability |                          |                     | Prospectus   |        |         |                          |
| 3      |         |          |                     |                     |                |                | Rating       | Rating         |                          | Benchmark           | Benchmark ID |        |         |                          |
| 4      | FCNTX   | Fi       | delity® Conti       | rafund®             |                | ****           | Silver       | Average        | US Fund Large Growth     | S&P 500 TR USD      | XIUSA04G92   |        |         |                          |
| 5      | POAGX   | PI       | RIMECAP Od          | yssey Aggre         | essive Growth  | ****           | Gold         | Average        | US Fund Mid-Cap Growth   | S&P 500 TR USD      | XIUSA04G92   |        | -       |                          |
| 6      | DODIX   | D        | odge & Cox I        | ncome               |                | ****           | Gold         | -              | US Fund Intermediate Cor | BBgBarc US Agg Bor  | XIUSA000MC   |        |         |                          |
| 7      | MSSFX   | Lit      | tman Gregor         | y Masters S         | mir Coms Insti | **             | -            | Average        | US Fund Small Blend      | Russell 2000 TR USE | XIUSA00005   |        |         |                          |
| 8      | MWTRX   | M        | letropolitan \      | West Total I        | Return Bd M    | ***            | Silver       | ÷              | US Fund Intermediate Cor | BBgBarc US Agg Bor  | XIUSA000MC   |        |         |                          |
| 9      | VFINX   | Ve       | anguard 500         | Index Inves         | stor           | ****           | Gold         | Average        | US Fund Large Blend      | S&P 500 TR USD      | XIUSA04G92   |        |         |                          |
| 10     | OARMX   | 0        | akmark Servi        | ce                  |                | **             | Gold         | Below Average  | US Fund Large Blend      | S&P 500 TR USD      | XIUSA04G92   |        |         |                          |
| 11     | 000     |          |                     |                     | COLUMN DAMAGE  |                |              |                | use le llucit            |                     | 50000000000  |        |         |                          |

20

Exercise 10: Retrieve time series data points

- 4. Under the Securities options, be sure Attributes/Time Series is selected.
- 5. Under Layout, confirm that **Column** is selected.
- 6. Under Output, ensure the Show Headers checkbox is deselected.
- 7. In the Security field, paste the ticker, then select the security that appears.
- 8. In the **Data Point** field, type **Return** and select the first choice in the list.

| -          |             |                  |                  |                    |          |           |            |               |          |          |             |        |         |                            |
|------------|-------------|------------------|------------------|--------------------|----------|-----------|------------|---------------|----------|----------|-------------|--------|---------|----------------------------|
| File       | Home        | Insert           | Draw             | Page               | Layout   | Form      | ulas       | Data          | Review   | View     | Help        | Morn   | ingstar |                            |
| Profile    | Investme    | nts Econo<br>Dat | mic Ke           | n.<br>≞y<br>tors ∽ | Cell     | Sheet W   | orkbook    | 1<br>Schedule | Templa   | tes Help |             |        |         |                            |
| Connection |             | Functi           | ons              |                    |          | Refi      | resh       |               | Re       | sources  |             |        |         |                            |
| 14         | <b>*</b>    | ×                | √ f <sub>x</sub> | =MS                | STS(\$A4 | 4,"Return | ","ed-1y   | ","Imen       | d","CORF | =C, DAT  | ES=FALSE, A | SCENDI | NG=TRI  |                            |
|            |             | В                |                  |                    | с        |           | D          | 1             | E        |          | F           |        | G       |                            |
| Name       |             | Ma Ma            | orningstar A     | dd-In              |          |           |            |               |          |          |             |        |         |                            |
| 4 Fidelity | Contrafur   | Securi           | ities            |                    | 0        | Lavout    |            |               | Ou       | tout     |             |        |         |                            |
| 5 PRIMEC   | CAP Odyssey | Attrib           | utes/Time s      | series             |          | Row       | 0          | Column        |          | Show He  | aders       |        |         |                            |
| 6 Dodge    | & Cox Incon | Holdi            | ngs              |                    |          | 0.00      |            |               |          |          |             |        |         |                            |
| 7 Litman   | Gregory Ma  | owne             | rship            |                    |          |           |            |               | -        |          |             |        | 1       | 1                          |
| 9 Vangua   | rd 500 Inde | x Identi         | ifiers           |                    |          | Security  |            |               | Da       | ta Point |             |        |         | De sure de selectedeix des |
| 10 Oakmar  | rk Service  |                  |                  |                    |          | Fidelity® | Contrafu   | ind®          | R        | eturn    |             |        |         | Be sure to select this dat |
| Full Na    | ime         |                  |                  |                    |          | Short     | Name       |               |          |          |             |        |         |                            |
| Return     |             |                  |                  |                    |          | Return    | ۱ <u> </u> |               |          |          |             | ( )    |         |                            |
| Return     | Date (Daily | )                |                  |                    |          | Return    | Date Da    | ily           |          |          |             | 0      |         |                            |
|            |             |                  |                  |                    |          |           | -          |               |          |          |             | -      |         |                            |

9. To set dynamic dates for the last year from the latest month end, from the **Start Date** drop-down field select **Enter Dash Codes**.

| Morningstar Add-In     |                       |                        |                             |
|------------------------|-----------------------|------------------------|-----------------------------|
| Securities 🔘           | Layout                | Output                 |                             |
| Attributes/Time series | Row Oclumn            | Show Headers           |                             |
| Holdings               | L                     |                        |                             |
| Ownership              | Security              | Data Point             |                             |
| Identifiers            | Fidelity® Contrafund® | Return                 |                             |
| Portfolio Management   | Start Date            | End                    | Select this option from the |
| Attributes/Time series | 1 month ago           | 12/16/2019             | Start Date drop-down field. |
| Holdings               | Enter Date            | Retu                   |                             |
|                        | Enter Dash Codes      | Show Dates             |                             |
|                        | 0 day ago             |                        |                             |
|                        | 1 day ago             | Frequency Fill         |                             |
|                        | 2 days ago            | Day to Day             |                             |
|                        | 3 days ago            |                        |                             |
|                        | 1 week ago            |                        |                             |
|                        | 1 month ago           |                        |                             |
|                        | 1 quarter ago         |                        |                             |
|                        | 1 semi year ago       | Annualize Skip Holiday |                             |

- 10. In the field to the right, type **ed-1y** (end date -1 year).
- 11. From the End Date drop-down field, select Enter Dash Codes.
- 12. In the field to the right, type Imend (latest month end).
  - Note: For more information on using dash codes, see A short note on using Dash Codes on page 42.
- 13. From the Return Type drop-down field, be sure Total is selected.

| Morningstar Add-In                               |                                   |                        |   |                     |                            |     | -   |                         |
|--------------------------------------------------|-----------------------------------|------------------------|---|---------------------|----------------------------|-----|-----|-------------------------|
| Securities<br>Attributes/Time series<br>Holdings | Layout<br>Row  Column             | Output<br>Show Headers |   |                     |                            |     |     |                         |
| Ownership<br>Identifiers                         | Security<br>Fidelity® Contrafund® | Data Point<br>Return   |   | [                   | S                          | ive | A   |                         |
| Attributes/Time series                           | Enter Dash Codes                  | ed-1v                  | 0 | End Date            | Imend                      | 76  |     | Note the coloctions and |
| Holdings                                         | Sort                              |                        | Č | Return Period       |                            | _ ~ | ·   | values for those fields |
|                                                  | O Descend   Ascend                | Show Dates             |   | Standard OR Rolling |                            |     |     | values for these heros. |
|                                                  | Currency                          | Frequency              |   | Fill                | Days                       |     |     |                         |
|                                                  | Base Currency                     | Day to Day             |   | Blank               | Trading days/Activity days |     | 3   |                         |
|                                                  | Return Type                       |                        |   |                     |                            |     |     |                         |
|                                                  | Total 🔤                           |                        |   |                     |                            |     |     |                         |
|                                                  | 🗹 Req Continuous Source Data      | Annualize Skip Holida  | у |                     |                            |     |     |                         |
|                                                  | Security Data                     | a Point Formula        |   |                     | *                          | ^   | ~ ¥ |                         |

- 14. Click Add, then click Submit.
- 15. Select cell **14**.
- 16. As before, in the **Formula** bar, replace the ticker symbol (including the quotation marks) with **\$A4**, then press **<ENTER**>.

| File<br>Profile<br>Connection                                                             | Home   | Insert                                                                                                    | Draw                                                                                       | Page Layout<br>Cell                                                    | Formulas<br>Sheet Workbook<br>Refresh<br>Return", "ed-1y | Data Revi                                                            | ew View<br>nplates Help<br>esources<br>DRR=C, DATES=6                         | Help <u>Morningstar</u>                                                                                                    | Acrobat                                                                                                    | Search T, FILL=B, RTYPE                                                                                        | =TOTAL, SI | KIP=FALSE;        | E, AI |                                                     |
|-------------------------------------------------------------------------------------------|--------|----------------------------------------------------------------------------------------------------|--------------------------------------------------------------------------------------------|------------------------------------------------------------------------|----------------------------------------------------------|----------------------------------------------------------------------|-------------------------------------------------------------------------------|----------------------------------------------------------------------------------------------------|----------------------------------------------------------------------------------------------------|----------------------------------------------------------------------------------------------------|------------|-------------------|-------|-----------------------------------------------------|
| 1                                                                                         | A      | End date                                                                                                    | В                                                                                          | CURR=BASE                                                              | c C                                                      | E")                                                                  | E                                                                             | F                                                                                                    | G                                                                                                    | н                                                                                                    | I          | J                 |       | Replace the ticker with the correct cell reference. |
| 2<br>Ticker                                                                               |        | Name                                                                                                    |                                                                                            |                                                                        | Morningstar<br>Rating Overal                             | Morningstar<br>Analyst                                               | Morningstar<br>Sustainability                                                 | Morningstar Category                                                                                                    | Primary<br>Prospectus                                                                                                    | Primary<br>Prospectus                                                                                          | 1 Year     | Return<br>3 Years | 5     |                                                     |
| 3<br>4 FCNTX<br>5 POAGX<br>6 DODIX<br>7 MSSFX<br>8 MWTRD<br>9 VFINX<br>10 OARM2<br>11 CSB | к<br>к | Fidelity® Contra<br>PRIMECAP Ody.<br>Dodge & Cox In<br>Litman Gregory<br>Metropolitan W<br>Vanguard 500 I<br>Oakmark Servic<br>VictoryShares U | ifund®<br>ssey Aggre<br>come<br>Masters Sr<br>fest Total F<br>ndex Inves<br>e<br>S SmCp Hi | ssive Growth<br>mir Coms insti<br>leturn Bd M<br>tor<br>Div Vol Wtd ET | ****<br>****<br>***<br>**<br>**<br>**<br>**              | Rating<br>Silver<br>Gold<br>Gold<br>-<br>Silver<br>Gold<br>Gold<br>- | Rating<br>Average<br>-<br>Average<br>-<br>Average<br>Below Average<br>Average | US Fund Large Growth<br>US Fund Mid-Cap Growth<br>US Fund Intermediate Cor<br>US Fund Intermediate Cor<br>US Fund Large Blend<br>US Fund Large Blend<br>US Fund Small Value | Benchmark<br>S&P 500 TR USD<br>S&P 500 TR USD<br>BBgBarc US Agg Bor<br>Russell 2000 TR USI<br>(BBgBarc US Agg Bor<br>S&P 500 TR USD<br>S&P 500 TR USD<br>NASDAQ Victory US | Benchmark ID<br>XIUSA04G92<br>XIUSA04692<br>XIUSA000MC<br>XIUSA000MC<br>XIUSA04692<br>XIUSA04G92<br>F00000WFR1 | ŞA4,       |                   |       |                                                     |

- 17. Click-and-drag the formula down the list to apply the formula to all securities.
- 18. If needed, click **Cell** to calculate the values.

**Exercise 11: Manually** 

modify a formula

Now that the 1-year return column is set, how can the other return columns be easily updated? To manually modify a formula via the Formula bar, do the following:

- 1. Copy cell I4.
- 2. Paste the value in cell J4. (The first row under the 3-year return column.)
  - Note: Rather than copying and pasting, you can instead select the cell J4 and simply drag it to cell K4. If so, be sure only cell K4 is selected before proceeding.
- 3. In the Formula bar, change ed-1y to ed-3y (that is, end date 3 years).
- 4. To ensure the return value is annualized (and not cumulative), change **ANN=FALSE** to **ANN=TRUE**.

| Fi  | le H    | Home    | Insert Drav           | v Page Layou        | ut Formulas Data                                                            | Review View                          | Help Morr                       | ingstar                | Acrobat                | ₽ Sei                  | arch    |                                   |
|-----|---------|---------|-----------------------|---------------------|-----------------------------------------------------------------------------|--------------------------------------|---------------------------------|------------------------|------------------------|------------------------|---------|-----------------------------------|
| Pr  | ofile   | Investm | ents Economic<br>Data | Key<br>Indicators ~ | Cell Sheet Workbook S                                                       | Schedule Templat                     | es Help                         |                        |                        |                        |         |                                   |
| Con | nection |         | Functions             |                     | Refresh                                                                     | Reso                                 | ources                          |                        |                        |                        |         |                                   |
| su  | M       | -       | · × ✓                 | ∫∝ =MST<br>RTYPE    | S(\$A4,"Return" <mark>"ed-3</mark> y<br>E=TOTAL, SKIP=FALSE, <mark>A</mark> | ', 'Imend", "CORR=<br>NN=TRUE, CONTI | =C, DATES=FALS<br>=TRUE, CURR=B | E, ASCEND<br>ASE, HEAD | ING=TRUE,<br>ERS=FALSE | <u>FREQ=1, [</u><br>") | DAYS=T, |                                   |
|     |         |         |                       |                     |                                                                             |                                      |                                 |                        |                        |                        |         | Change the values of the two      |
|     |         | с       | D                     | E                   | F                                                                           | G                                    | н                               | 1                      | J                      | к                      | L       | highlighted parts of the formula. |
| 1   |         |         |                       |                     |                                                                             |                                      |                                 |                        | Deturn                 |                        |         |                                   |
| 4   | Mornir  | ogstar  | Morningstar           | Morningstar         | Morningstar Category                                                        | Primany                              | Primany                         | 1 Vear                 | 3 Vears                | 5 years                | Std De  |                                   |
| 3   | Rating  | Overall | Analyst               | Sustainability      | Monningstur Cutteory                                                        | Prospectus<br>Benchmark              | Prospectus<br>Benchmark ID      | 1 rear                 | 5 Teurs                | 5 years                | Stu De  |                                   |
| 4   | ****    |         | Silver                | Average             | US Fund Large Growth                                                        | S&P 500 TR USD                       | XIUSA04G92                      | 29.98                  | ANN=TRUE,              |                        |         |                                   |
| 5   | ****    |         | Gold                  | Average             | US Fund Mid-Cap Growth                                                      | S&P 500 TR USD                       | XIUSA04G92                      | 23.50                  |                        |                        |         |                                   |
| 6   | ****    |         | Gold                  | -                   | US Fund Intermediate Con                                                    | BBgBarc US Agg Bon                   | XIUSA000MC                      | 9.75                   |                        |                        |         |                                   |
| 7   | **      |         | -                     | Average             | US Fund Small Blend                                                         | Russell 2000 TR USE                  | XIUSA00005                      | 23.72                  |                        |                        |         |                                   |
| 8   | ***     |         | Silver                | -                   | US Fund Intermediate Core                                                   | BBgBarc US Agg Bon                   | XIUSA000MC                      | 8.94                   |                        |                        |         |                                   |
| 9   | ****    | r i i   | Gold                  | Average             | US Fund Large Blend                                                         | S&P 500 TR USD                       | XIUSA04G92                      | 31.33                  |                        |                        |         |                                   |

- 5. Press <**ENTER**>.
- 6. Drag the formula down the list to apply to all securities.
- 7. If necessary, click **Cell** to recalculate the values.
- 8. Repeat steps 1-7 to set up the **5-year return** (change ed-1y to **ed-5y** here) under column K.
- 9. Save the workbook.

**Exercise 12: Retrieve** 

standard deviation values

The next step is to retrieve data for the three risk statistics. The first of these is standard deviation, but all three will be added at once in the Morningstar Add-In window (via subsequent exercises). Note that while all three risk statistics are for the trailing three-year period, the following exercises do not call for the use of the data points specific to that time period (for example, Std Dev 3-Yr (Mo-End)).

Instead, the generic versions of standard deviation, tracking error, and Sharpe ratio will be used. This allows users to set flexible start and end dates for the data points, which will be automatically updated when the workbook is refreshed. Do the following:

- 1. Copy cell A4.
- 2. Select cell L4.
- 3. From the Morningstar tab, click Investments. The Morningstar Add-In window opens.

| Fi | le Home Insert Draw                                   | Page Layout                   | Formulas               | Data Revie                    | w View Help              | Morningstar           | جر Acrobat            | Search |       |         | 🖻 Share | 🖓 Com             |
|----|-------------------------------------------------------|-------------------------------|------------------------|-------------------------------|--------------------------|-----------------------|-----------------------|--------|-------|---------|---------|-------------------|
| Pr | Investments Economic Key<br>Data Indicato<br>Function | Cell Sh                       | eet Workbook S         | ichedule Tem                  | plates Help<br>Resources |                       |                       |        |       |         |         |                   |
| L4 | $\bullet$ : $\times \checkmark f_x$                   |                               |                        |                               |                          |                       |                       |        |       |         |         |                   |
|    |                                                       |                               |                        |                               |                          |                       |                       |        |       |         |         |                   |
| 1  | В                                                     | с                             | D                      | E                             | F                        | G                     | н                     | 1      | J     | к       | L       | м                 |
|    | Name                                                  | Morningstar<br>Rating Overall | Morningstar<br>Analyst | Morningstar<br>Sustainability |                          | Primary<br>Prospectus | Primary<br>Prospectus | 1 Year |       | 5 years | Std Dev | Tracking<br>Error |
| 3  |                                                       |                               | Rating                 | Rating                        |                          | Benchmark             | Benchmark ID          |        |       |         |         |                   |
| 4  | Fidelity® Contrafund®                                 | ****                          | Silver                 | Average                       | US Fund Large Growth     | S&P 500 TR USD        | XIUSA04G92            | 29.98  | 18.94 | 13.1    |         |                   |
| 5  | PRIMECAP Odyssey Aggressive Growth                    | ****                          | Gold                   | Average                       | US Fund Mid-Cap Growth   | S&P 500 TR USD        | XIUSA04G92            | 23.50  | 15.38 | 12.40   |         | -                 |
| 6  | Dodge & Cox Income                                    | ****                          | Gold                   | -                             | US Fund Intermediate Con | BBgBarc US Agg Bor    | XIUSA000MC            | 9.75   | 4.53  | 3.70    |         |                   |
| /  | Litman Gregory Masters Smir Coms Insti                | **                            | -                      | Average                       | US Fund Small Blend      | Russell 2000 TR USE   | XIUSA00005            | 23.72  | 8.21  | 5.49    |         |                   |
| 8  | Metropolitan West Total Return Bd M                   | ***                           | Silver                 | -                             | US Fund Intermediate Con | BBgBarc US Agg Bor    | XIUSA000MC            | 8.94   | 3.93  | 2.80    |         |                   |
| 9  | Vanguard 500 Index Investor                           | ****                          | Gold                   | Average                       | US Fund Large Blend      | S&P 500 TR USD        | XIUSA04G92            | 31.33  | 15.13 | 11.55   |         |                   |
| 10 | Oakmark Service                                       | **                            | Gold                   | Below Average                 | US Fund Large Blend      | IS&P 500 TR USD       | XIUSA04G92            | 26.65  | 10.03 | 8.51    |         |                   |

- 4. Under the Securities options, be sure **Attributes/Time Series** is selected.
- 5. Under Layout, confirm that **Column** is selected.
- 6. Under Output, ensure the Show Headers checkbox is deselected.
- 7. In the **Security** field, **paste** the **ticker**, then select the **security** that appears.
- 8. In the **Data Point** field, type **std dev** and select **Std Dev** from the list of results. Additional fields are now available in the Settings section.

| Fi  | ile     | Hom     | 5            | Insert                                | Draw              | Pag            | e Layout | For         | mulas      | Data       | Review      | View        | Help | Morr | ning |
|-----|---------|---------|--------------|---------------------------------------|-------------------|----------------|----------|-------------|------------|------------|-------------|-------------|------|------|------|
| P   | rofile  | Inve    | stm          | ents Econor<br>Data                   | mic K<br>a Indica | iey<br>ators ~ | Cell     | Sheet       | Workbook   | C Schedule | Templates   | (?)<br>Help |      |      |      |
| Con | nection |         |              | Functio                               | ons               |                |          | R           | efresh     |            | Resou       | irces       |      |      |      |
| M   | 4       | -       | 10           | Morningst                             | ar Add-In         |                |          |             |            |            |             |             |      |      |      |
| 1   | End dat | te      | Se<br>A<br>H | ecurities<br>ttributes/Tir<br>oldings | me series         | 0              | Layout   | w           | 🔘 Colu     | mn         | Output      | aders       |      |      |      |
| 2   | Name    | _       | lo           | lentifiers                            |                   |                | Securit  | y<br>v® Con | itrafund®  |            | Data Point  |             |      |      |      |
|     | Full Na | ame     |              |                                       |                   |                |          | Sho         | rt Name    |            |             |             |      |      |      |
|     | Residu  | al Std  | Dev          | (non-exces                            | s return)         |                |          | Resi        | dual_Std_  | Dev_non_e  | cess_ret    |             |      | 0    | *    |
|     | Semi S  | atd Dev | ,            |                                       |                   |                |          | Sem         | ii_Std_Dev | ,          |             |             |      | 0    |      |
|     | Std De  | v       |              |                                       |                   |                |          | Std_        | Dev        |            |             |             |      | 1    |      |
|     | Std De  | ev 1 Yr | (Mo          | -End)                                 |                   |                |          | Std_        | Dev_1Yr_N  | ИE         |             |             |      | 0    |      |
|     | Std De  | ev 1 Yr | (Qtr         | -End)                                 |                   |                |          | Std_        | Dev_1Yr_0  | QE         |             |             |      | 0    |      |
|     | Std De  | v 1 Yr  | Res          | tated Load-                           | Adi Ret)(N        | No-End)        |          | Std         | Dev 1 Yr   | Restated L | oad-Adi Ret | Mo-End      |      | 0    |      |

- 9. To set dynamic dates for the last year from the latest month end, from the **Start Date** drop-down field select **Enter Dash Codes**.
- 10. In the field to the right, type ed-3y (end date -3 years).
- 11. From the End Date drop-down field, select Enter Dash Codes.
- 12. In the field to the right, type Imend (latest month end).
- 13. In the bottom-right corner of the dialog box, select the Annualize checkbox.

| Layout<br>Row  Column<br>Security<br>Fidelity® Contrafund®              | Output Show Headers Data Point                  |                                                                                                    |                                                                                                    |                                                                                                    |                                                                                                    |                                                                                                    |                                                                                                    |
|-------------------------------------------------------------------------|-------------------------------------------------|----------------------------------------------------------------------------------------------------|----------------------------------------------------------------------------------------------------|----------------------------------------------------------------------------------------------------|----------------------------------------------------------------------------------------------------|----------------------------------------------------------------------------------------------------|----------------------------------------------------------------------------------------------------|
| Security<br>Fidelity® Contrafund®                                       | Data Point                                      |                                                                                                    |                                                                                                    |                                                                                                    |                                                                                                    |                                                                                                    |                                                                                                    |
| ridency - contratand -                                                  | Std Dev                                         |                                                                                                    |                                                                                                    |                                                                                                    | Save Add                                                                                                    |                                                                                                    |                                                                                                    |
| Start Date                                                              | Sta Dev                                         |                                                                                                    | End Date                                                                                                    | _                                                                                                    |                                                                                                    |                                                                                                    |                                                                                                    |
| Enter Dash Codes                                                        | ed-3y                                           | 0                                                                                                    | Enter Dash Codes                                                                                                    | In                                                                                                    | nend 🥥                                                                                                    |                                                                                                    | Note the selections and values for these fields.                                                                                                    |
| Currency Base Currency Rolling Window Months Req Continuous Source Data | Window Shift<br>months                          | lized                                                                                                    | d years                                                                                                    |                                                                                                    |                                                                                                    |                                                                                                    |                                                                                                    |
| Source Data Monthly Return Security Date                                | Compounding Method<br>Standard<br>Point Formula |                                                                                                    | Benchmark                                                                                                    | Ris                                                                                                    | k free Proxy                                                                                                    | A v                                                                                                    |                                                                                                    |
|                                                                         | Enter Dash Codes                                | Enter Dash Codes     ed-sy       Enter Dash Codes     ed-sy       Sort     Descend     Show Dates       Currency     Base Currency     Base Currency       Base Currency     Monthly Reurn     Monthly Return       Source Data     Compounding Method       Monthly Return     Standard       Security     Data Point | Enter Dash Codes de-sy g<br>Sort<br>Descend Ascend Show Dates<br>Currency<br>Base Currency<br>Realing Window Window Shift<br>Monthly Return Manualize<br>Source Data Compounding Method<br>Monthly Return Standard Formula | Enter Dash Codes     ed-3y     @ Enter Dash Codes       Sort     Oescend     Show Dates       Currency     Base Currency     Base Currency       Base Continuous     Window Shift     months       Ø Req Continuous Source Data     Ø Annualize     #days in annualized years       Source Data     Compounding Method     Benchmark       Monthly Return     Ø Standard     Ø       Security     Data Point     Formula | Enter Dash Codes       ed-3y       ed-3y       in         Sort       Oescend       Show Dates       in         Currency       Base Currency       Base Currency       Base Currency         Rolling Window       Window Shift       months       months         Ø Req Continuous Source Data       Compounding Method       Benchmark       Ris         Source Data       Compounding Method       Benchmark       Ris         Monthly Return       Standard       Image: Source Data       Source Data         Security       Data Point       Formula | Inter Dash Codes de d-3y bener Dash Codes innend de source Data Compounding Method Benchmark Risk-Free Proxy Monthly Return Standard Standard Compounding Method Standard Compounding Method Standard Standard Sta | Enter Dash Codes       ed-3y       Enter Dash Codes       mend       Immend         O Descend       Ascend       Show Dates       Immend       Immend |

14. Click **Add**. Do not yet click Submit; the other two risk statistics will be added before returning to the worksheet.

To add the 3-year tracking error data point to the Morningstar Add-In window, do the following:

## Exercise 13: Add the tracking error

1. In the Morningstar Add-In window, click the **Standard Deviation formula**. The fields for the formula appear in the window.

| Morningstar Add-In                                         | – 🗆 X                                                                                                    |                                                                                                    |
|------------------------------------------------------------|----------------------------------------------------------------------------------------------------|----------------------------------------------------------------------------------------------------|
| Securities<br>Attributes/Time series<br>Holdings           | Layout Output           Opposition         Opposition |                                                                                                    |
| Ownership<br>Identifiers                                   | Security         Data Point           Fidelity® Contrafund®         Std Dev         Add                                                                                                    |                                                                                                    |
| Portfolio Management<br>Attributes/Time series<br>Holdings | Start Date End Date Enter Dash Codes Ed-3y @ Enter Dash Codes Imend @ Sort ODescend @ Ascend Show Dates Currency                                                                                                    |                                                                                                    |
|                                                            | Base Currency     Image: Continuous Source Data       Req Continuous Source Data     Image: Compounding Method       Source Data     Compounding Method       Monthly Return     Image: Standard                                                                                                    | Click this formula to see its<br>content populate in the<br>fields within the window; be<br>careful not to click the red X<br>to the left of the row. |
|                                                            | Security         Data Point         Formula <ul> <li>A Security</li> <li>Data Point</li> <li>Formula</li> <li>A Security</li> <li>Basis For X</li> <li>Std Dev</li> <li>MSSECNTX</li> <li>Std Dev</li> <li>MSSECNTX</li> <li>Std Dev</li> <li>MSSECNTX</li> <li>Std Dev</li> <li>MSSECNTX</li> <li>Std Dev</li> <li>MSSECNTX</li> <li>Std Dev</li> <li>MSSECNTX</li> <li>Std Dev</li> <li>MSSECNTX</li> <li>Std Dev</li> <li>MSSECNTX</li> <li>Std Dev</li></ul>                                                                                                    |                                                                                                    |

2. In the **Data Point** field, replace **Std Dev** with **Tracking Error**.

| Morningstar Add-In                                                                                                    |                                                                                                    |                                                                                                    |   | - 🗆 X           |                                    |
|----------------------------------------------------------------------------------------------------|----------------------------------------------------------------------------------------------------|----------------------------------------------------------------------------------------------------|---|-----------------|------------------------------------|
| Securities O<br>Attributes/Time series<br>Holdings                                                                                                    | Layout<br>Row  Column                                                                                                    | Output Show Headers                                                                                                    |   |                 |                                    |
| Ownership<br>Identifiers                                                                                                    | Security<br>Fidelity® Contrafund®                                                                                                    | Data Point<br>Track                                                                                                    |   | Save Add        | Be sure to select this data point. |
| Full Name                                                                                                    |                                                                                                    | Short Name                                                                                                    |   |                 |                                    |
| Tracking Error 1 Yr (Restated<br>Tracking Error 1 Yr (Restated<br>Tracking Error 10 Yr (Restated<br>Tracking Error 10 Yr (Restated<br>Tracking Error 10 Yr (Restated<br>Tracking Error 10 Yr (Qr-End<br>Tracking Error 15 Yr (Restated<br>Tracking Error 15 Yr (Restated<br>Tracking Error 15 Yr (Qer-End<br>Tracking Error 15 Yr (Qer-End | Load-Adj Retl(Mo-End)<br>Load-Adj Retl(Qtr-End)<br>d Load-Adj Retl(Qtr-End)<br>d Load-Adj Retl(Qtr-End)<br>)<br>)<br>j<br>t Load-Adj Retl(Mo-End)<br>d Load-Adj Retl(Qtr-End)<br>j | Tracking_Error_1_Yr, Restated_Load-Adj, Ret_Mo-End<br>Tracking_Error_1_Yr, Restated_Load-Adj, Ret_Qtr-End<br>Tracking_Error_10_Yr, Restated_Load-Adj, Ret_Qtr-End<br>Tracking_Error_10_Yr, Mestated_Load-Adj, Ret_Qtr-End<br>Tracking_Error_10_Yr, ME<br>Tracking_Error_10_Yr, QE<br>Tracking_Error_15_Yr, Restated_Load-Adj, Ret_Qtr-End<br>Tracking_Error_15_Yr, Restated_Load-Adj, Ret_Qtr-End<br>Tracking_Error_15_Yr, QE |   | Risk-Free Proxy |                                    |
| Tracking Error 1 Yr (Mo-End)<br>Tracking Error 1 Yr (Qtr-End)<br>Tracking Error 20 Yr (Pastated                                                                                                    | H Load Adi Pot/(Mo End)                                                                                                    | Tracking_Error_1Yr_ME<br>Tracking_Error_1Yr_QE<br>Tracking_Error_1Q Vr_Restated Load Adi Bet Mo End                                                                                                    | 0 |                 |                                    |

- 3. To set dynamic dates for the last year from the latest month end, from the **Start Date** drop-down field select **Enter Dash Codes**.
- 4. In the field to the right, type **ed-3y** (end date -3 years).
- 5. From the End Date drop-down field, select Enter Dash Codes.
- 6. In the field to the right, type **Imend** (latest month end).
- 7. In the bottom-right corner of the dialog box, select the **Annualize** checkbox.
- 8. In the Benchmark field, type S&P 500 TR USD, then select that index.
  - Note: In Exercise 15 on page 30, you will see how to change the reference for this data point's calculation.

| Morningstar Add-In      |                                                                                                    |                                                                                                    |                                                                                                    |                   |                                        |               |                                        | -        |         |                        |
|-------------------------|----------------------------------------------------------------------------------------------------|----------------------------------------------------------------------------------------------------|----------------------------------------------------------------------------------------------------|-------------------|----------------------------------------|---------------|----------------------------------------|----------|---------|------------------------|
| Securities (            |                                                                                                    |                                                                                                    | Output                                                                                                    |                   |                                        |               |                                        |          |         |                        |
| Attributes/Time series  | ORO                                                                                                    | v 🔘 Column                                                                                                    | Show Headers                                                                                                    |                   |                                        |               |                                        |          |         |                        |
| Holdings                |                                                                                                    | Column                                                                                                    | 0                                                                                                    |                   |                                        |               |                                        |          |         |                        |
| Ownership               | Corruit                                                                                                    |                                                                                                    | Data Baist                                                                                                    |                   |                                        |               |                                        |          |         |                        |
| dentifiers              | Eidalit                                                                                                    | y<br>v® Controfund®                                                                                                 | Tracking Error                                                                                                    |                   |                                        |               | Save                                   |          | dd      |                        |
| Portfolio Management    |                                                                                                    | yo contratono o                                                                                                    | Inacking Error                                                                                                    | Earl Date         |                                        |               | 0010                                   |          |         |                        |
| Attributes/Time series  | Start D                                                                                                    | ate<br>Dash Cadaa                                                                                                   |                                                                                                    | End Date          |                                        |               |                                        | 0        |         |                        |
| Attributes/ rime series | Enter                                                                                                    | Dash Codes                                                                                                    | ed-sy                                                                                                    | M Enter Dash Code | s 📔                                    | Imena         |                                        | <b>U</b> |         |                        |
| loidings                | Sort                                                                                                    |                                                                                                    |                                                                                                    |                   |                                        |               |                                        |          |         |                        |
|                         | O De                                                                                                    | scend () Ascend                                                                                                    | Show Dates                                                                                                    |                   |                                        |               |                                        |          |         |                        |
|                         | Curren                                                                                                    | cy .                                                                                                    |                                                                                                    |                   |                                        |               |                                        |          |         |                        |
|                         | Base (                                                                                                    | Currency                                                                                                    |                                                                                                    |                   |                                        |               |                                        |          |         |                        |
|                         | Polling                                                                                                    | Window                                                                                                    | Window Shift                                                                                                    |                   |                                        |               |                                        |          |         |                        |
|                         | Noning                                                                                                    | months                                                                                                    | months                                                                                                    |                   |                                        |               |                                        |          |         |                        |
|                         |                                                                                                    |                                                                                                    |                                                                                                    |                   |                                        |               |                                        |          |         |                        |
|                         | a contra contra |                                                                                                    | . 🕅 a 🗉 #davr in anni                                                                                                    | ulized years      |                                        |               |                                        |          |         |                        |
|                         | W Kec                                                                                                    | Continuous Source L                                                                                                 | Jata (Y) Annualize Cooys in cirilo                                                                                                    | addized years     |                                        |               |                                        |          |         |                        |
|                         | Source                                                                                                    | Data                                                                                                    | Compounding Method                                                                                                    | Benchmark         | 1                                      | Risk-Free Pro | жу                                     |          |         |                        |
|                         | Mont                                                                                                    | nly Keturn                                                                                                    | Standard                                                                                                    | S&P 500 TR USD    | 1                                      |               |                                        |          |         |                        |
|                         |                                                                                                    | Security                                                                                                    | Name                                                                                                    |                   | Universe Type                          | Exchange      | Domicile                               |          |         |                        |
|                         |                                                                                                    | XIUSA04G92;XI                                                                                                    | S&P 500 TR USD                                                                                                    |                   | XI                                     |               | USA                                    |          | A       |                        |
|                         |                                                                                                    | F00000W7S7;XI                                                                                                    | S&P 500 TR USD(1936)                                                                                                    |                   | XI                                     |               | USA                                    | ING=1R   | UE, C = | Select this particula  |
|                         |                                                                                                    | F00000X8SB;XI                                                                                                    | S&P 500 0-3 Y HY Corp Bd TR USE                                                                                                    | )                 | XI                                     |               | USA                                    |          |         | index; it will be awa  |
|                         |                                                                                                    | F00000X8S4;XI                                                                                                    | S&P 500 0-3 Y IG Corp Bd TR USD                                                                                                    |                   | XI                                     |               | USA                                    |          |         | index, it will be swa  |
|                         |                                                                                                    | F00000X8SF;XI                                                                                                    | S&P 500 10+ Y HY Corp Bd TR US                                                                                                    | D                 | XI                                     |               | USA                                    |          |         | out in a later exercis |
|                         |                                                                                                    | F00000X8S8:XI                                                                                                    | S&P 500 10+ Y IG Corp Bd TR USE                                                                                                    | )                 | XI                                     |               | USA                                    |          | Ψ.      |                        |
|                         |                                                                                                    |                                                                                                    |                                                                                                    |                   |                                        |               | La com a                               |          |         |                        |
|                         | _                                                                                                    | F00000MUD3;XI                                                                                                    | S&P 500 2x Inverse Daily TR USD                                                                                                    |                   | XI                                     |               | USA                                    | cel      | Submit  |                        |
|                         | _                                                                                                    | F00000MUD3;XI<br>F00000X8SV;XI                                                                                      | S&P 500 2x Inverse Daily TR USD<br>S&P 500 3+ Y Bd TR USD                                                                                                    |                   | XI<br>XI                               |               | USA                                    | cel      | Submit  |                        |
|                         |                                                                                                    | F00000MUD3;XI<br>F00000X8SV;XI<br>F00000X8SE;XI                                                                     | S&P 500 2x Inverse Daily TR USD           S&P 500 3+ Y Bd TR USD           S&P 500 3-5 Y HY Corp Bd TR USD                                                                                                    | )                 | XI<br>XI<br>XI                         |               | USA<br>USA<br>USA                      | cel      | Submit  |                        |
|                         |                                                                                                    | F00000MUD3;XI<br>F00000X8SV;XI<br>F00000X8SE;XI<br>F00000X8S6;XI                                                    | S&P 500 2x Inverse Daily TR USD           S&P 500 3+ Y Bd TR USD           S&P 500 3-5 Y HY Corp Bd TR USD           S&P 500 3-5 Y HG Corp Bd TR USD                                                                                                    | )                 | XI<br>XI<br>XI<br>XI                   |               | USA<br>USA<br>USA<br>USA               | cel      | Submit  |                        |
|                         |                                                                                                    | F00000MUD3;XI<br>F00000X8SV;XI<br>F00000X8SE;XI<br>F00000X8S6;XI<br>F00000X8S6;XI                                   | S&P 500 2x Inverse Daily TR USD           S&P 500 3+ Y Bd TR USD           S&P 500 3-5 Y HY Corp Bd TR USD           S&P 500 3-5 Y IG Corp Bd TR USD           S&P 500 3-5 Y IG Corp Bd TR USD           S&P 500 3-7 Y HY Corp Bd TR USD                                           |                   | XI<br>XI<br>XI<br>XI<br>XI<br>XI       |               | USA<br>USA<br>USA<br>USA<br>USA        | cel      | Submit  |                        |
|                         |                                                                                                    | F00000MUD3;XI<br>F00000X8SV;XI<br>F00000X8SE;XI<br>F00000X8SE;XI<br>F00000X8SE;XI<br>F00000X8SD;XI<br>F00000X8S5;XI | S&P 500 2x Inverse Daily TR USD           S&P 500 3+ Y Bd TR USD           S&P 500 3-5 Y HY Corp Bd TR USD           S&P 500 3-5 Y IG Corp Bd TR USD           S&P 500 3-5 Y IG Corp Bd TR USD           S&P 500 5-7 Y HY Corp Bd TR USD           S&P 500 5-7 Y IG Corp Bd TR USD |                   | XI<br>XI<br>XI<br>XI<br>XI<br>XI<br>XI |               | USA<br>USA<br>USA<br>USA<br>USA<br>USA | cel      | Submit  |                        |

9. Click **Add**. Do not yet click Submit; Sharpe ratio will be added before returning to the worksheet.

To add the 3-year Sharpe Ratio, do the following:

1. In the Morningstar Add-In window, click the **tracking error formula**.

## Exercise 14: Add the Sharpe Ratio

| Morningstar Add-In                                         | - 🗆 X                                                                                                    |                                                                                      |
|------------------------------------------------------------|----------------------------------------------------------------------------------------------------|--------------------------------------------------------------------------------------|
| Securities C<br>Attributes/Time series<br>Holdings         | Layout Output O Row O Column Show Headers                                                                                                    |                                                                                      |
| Ownership<br>Identifiers                                   | Security         Data Point           Fidelity® Contratund®         Tracking Error           Save         Add                                                                                               |                                                                                      |
| Portfolio Management<br>Attributes/Time series<br>Holdings | Start Date End Date [Enter Dash Codes Enter Dash Codes Enter Dash Codes Sort Sort Descend @ Ascend Show Dates                                                                                               |                                                                                      |
|                                                            | Currency Base Currency                                                                                                    |                                                                                      |
|                                                            | Noting window window shit                                                                                                    | Click this formula to see its content populate in the fields within the windows have |
|                                                            | Source Data Compounding Method Benchmark Risk-Free Proxy<br>Monthly Return Standard Standard Standard                                                                                                    | careful not to click the red X to the left of the row.                               |
|                                                            | Security         Data Point         Formula         A         V           X         NASFCNTX         Std_Dev         =MSTS("NASFCNTX,"Std_Dev","1/1/2017","12/31/2019","CORR=C, DATES=FALSE, ASCENDING=TRUE |                                                                                      |
|                                                            |                                                                                                    |                                                                                      |

2. In the Data Point field, replace Tracking Error with Sharpe Ratio.

| •            | Morningstar Add-In                  |          |                     |                               |   |     |
|--------------|-------------------------------------|----------|---------------------|-------------------------------|---|-----|
|              | Securities                          | Layout   |                     | Output                        |   |     |
|              | Attributes/Time series              | Row      | Column              | Show Headers                  |   |     |
| End date     | Holdings                            |          | 0                   |                               |   |     |
|              | Ownership                           | Security |                     | Data Point                    |   |     |
| Name         | Identifiers                         | Fidelity | Contrafund     S    | Sharpe Ratio                  |   |     |
| Full Name    | -                                   |          | Short Name          |                               |   |     |
| Sharpe Ratio | 0                                   |          | Sharpe_Ratio        |                               | 0 |     |
| Sharpe Ratio | o (arith)                           |          | Sharpe_Ratio_arith  |                               | 0 |     |
| Sharpe Ratio | o (geo)                             |          | Sharpe_Ratio_geo    |                               | 0 |     |
| Sharpe Ratio | o 1 Yr (Mo-End)                     |          | Sharpe_Ratio_1Yr_M  | E                             | 0 |     |
| Sharpe Ratio | o 1 Yr (Qtr-End)                    |          | Sharpe_Ratio_1Yr_Q  | E                             | 0 |     |
| Sharpe Ratio | o 1 Yr (Restated Load-Adj Ret)(Mo-  | End)     | Sharpe_Ratio_1_Yr_R | Restated_Load-Adj_Ret_Mo-End  | 0 |     |
| Sharpe Ratio | o 1 Yr (Restated Load-Adj Ret)(Qtr- | End)     | Sharpe_Ratio_1_Yr_R | Restated_Load-Adj_Ret_Qtr-End | 0 | mai |
| Sharpe Ratio | n 10 Vr (Mo-End)                    |          | Sharpe Ratio 10Vr M | MF                            |   | 500 |

- 3. To set dynamic dates for the last year from the latest month end, from the **Start Date** drop-down field select **Enter Dash Codes**.
- 4. In the field to the right, type **ed-3y** (end date -3 years).
- 5. From the End Date drop-down field, select Enter Dash Codes.
- 6. In the field to the right, type **Imend** (latest month end).
- 7. In the bottom-right corner of the dialog box, select the Annualize checkbox.
- 8. In the **Risk-Free Proxy** field, type **USTREAS T-bill Auction Ave 3 Mon**, then select that option.

| Morningstar Add-In                          |                                   |                                |      |                                     |   |                                |        | - 0      | ×          |                   |
|---------------------------------------------|-----------------------------------|--------------------------------|------|-------------------------------------|---|--------------------------------|--------|----------|------------|-------------------|
| Securities  Attributes/Time series Holdings | Layout<br>Row  Column             | Output Show Headers            |      |                                     |   |                                |        |          |            |                   |
| Ownership<br>Identifiers                    | Security<br>Fidelity® Contrafund® | Data Point<br>Sharpe Ratio     |      |                                     |   | Save                           |        | Add      |            |                   |
| Portfolio Management                        | Start Date                        |                                | _    | End Date                            |   |                                |        |          |            |                   |
| Attributes/Time series                      | Enter Dash Codes                  | ed-3y                          | ?    | Enter Dash Codes                    | 1 | Imend                          | 0      |          |            |                   |
| Holdings                                    | Sort                              |                                |      |                                     |   |                                |        |          |            |                   |
|                                             | Descend O Ascend                  | Show Dates                     |      |                                     |   |                                |        |          |            |                   |
|                                             | Currency                          |                                |      |                                     |   |                                |        |          |            |                   |
|                                             | Base Currency                     |                                |      |                                     |   |                                |        |          |            |                   |
|                                             | Rolling Window months             | Window Shift months            |      |                                     |   |                                |        |          |            |                   |
|                                             | 🕅 Req Continuous Source Data      | Annualize #days in annuali     | ized | years                               | _ |                                |        |          |            |                   |
|                                             | Source Data                       | Compounding Method             | _    | Benchmark                           | F | Risk-Free Proxy                | _      |          |            |                   |
|                                             | Monthly Return                    | Standard                       |      |                                     | L | USTreas T-bill Auction Ave 3 1 | Mon    |          |            |                   |
|                                             | Security Na                       | me                             | _    | Universe Type                       |   | Exchange Domicile              |        | ×        |            |                   |
|                                             | XIUSA0000C;XI US                  | TREAS T-Bill Auction Ave 3 Mon |      | K                                   |   | USA                            | - D    | ING=TRUE | <b>≙</b> ▲ | Select this provy |
|                                             | ► X NAS:FCNTX Tra                 | cking_Error =MSTS("NAS:F       |      | TX","Tracking_Error","ed-3y","Imend |   |                                |        |          | <b>a</b>   | ocioce tino proxy |
|                                             |                                   |                                |      |                                     |   |                                |        |          | *          |                   |
|                                             |                                   |                                |      |                                     |   |                                | Cancel | Subr     | nit        |                   |

9. Click Add, then click Submit.

The three risk statistics now have a value for the first row, but the following important steps still need to be taken:

- 1. The formulas need to be modified to point to a reference cell.
- 2. The formulas need to be copied to all rows in a column.
- 3. The Tracking Error formula needs to be changed so it looks to the Primary Prospectus Benchmark ID cell for each row's calculation, rather than simply using the S&P 500 for all investments.

The first two items should be familiar from previous exercises. To address the last item, this exercise shows users how to insert a reference within a part of a formula with multiple parameters contained within the same set of quotation marks. Specifically, quotation marks and ampersands (&) are used to offset the column and row designation to effect this change within a formula.

To make these three changes, do the following:

- 1. Select cell L4.
- 2. In the Formula bar, change "NAS:FCNTX" to \$A4, then press <ENTER>.
- 3. Click-and-drag the formula down the list to apply them to all rows in column L.
- 4. If necessary, click **Cell** to recalculate the values.
- 5. Select cell M4.
- 6. In the Formula bar, change "NAS:FCNTX" to \$A4, then press <ENTER>.
- 7. In the Formula bar, do the following:
  - A. Change "NAS:FCNTX" to \$A4
  - B. Change BENCHMARK=XIUSA04G92 to BENCHMARK="&H4&"
  - C. Press <**ENTER**>.

Note the two parts of the formula to change, and how to change them.

=MST<mark>9(\$A4,</mark>"Tracking\_Error","ed-3y","Imend","CORR=C, DATES=FALSE, ASCENDING=TRUE<mark>, BENCHMARK="&H4&"</mark>XI, COMP=S, SOURCE=HP010, ANN=TRUE, CONTI=TRUE, CURR=BASE, HEADERS=FALSE")

- 8. Click-and-drag the formula down the list to apply them to all rows in column M.
- 9. If necessary, click Cell to recalculate the values.
- 10. Select cell N4.
- 11. Click-and-drag the formula down the list to apply them to all rows in column N.
- 12. If necessary, click **Cell** to recalculate the values.
- 13. Save the workbook.

Exercise 15: Link formulas to a reference cell The MSTS formula also allows users to extract a historical series of data, such as historical prices, returns, Morningstar Ratings, and so on. To extract the historical returns for the list of funds, do the following:

Exercise 16: Retrieve Historical Series data

- 1. Select the **Returns** tab.
- 2. Select cell **B2**, then click **Investments** from the Morningstar tab.

| Profile Investment   Economic Key   Data Indicators*   Refresh Resources     B2 I     A B   C     1   2 Ticker   3 Name     4   5   6   7   8   9   10   11   12   13   14   15   16   17   18   19   20     Esure this     Be sure this                                                                                                    | File          | Home Insert Draw Pag | ge Layout Formulas Data      | Review View    |                                           |
|----------------------------------------------------------------------------------------------------|---------------|----------------------|------------------------------|----------------|-------------------------------------------|
| Connection         Functions         Refresh         Resources           B2         I         I                                                                                       | Profile       | Investments<br>Data  | Cell Sheet Workbook Schedule | Templates Help |                                           |
| B2       :       x       fx         A       B       C         1                                                                                                    | Connection    | Functions            | Refresh                      | Resources      |                                           |
| A         B         C           1                                                                                                    | B2            | ▼ : × √ fx           |                              |                |                                           |
| 1       icker       icker       ick | A             | В                    | с                            |                |                                           |
| Name       Select this cell, t         1       1       1       1       1       1       1       1       1       1       1       1       1       1       1       1       1       1       1       1       1       1       1       1       1       1       1       1       1       1       1       1       1       1       1       1       1       1       1       1       1       1       1       1       1       1       1       1       1       1       1       1       1       1       1       1       1       1       1       1       1       1       1       1       1       1       1       1       1       1       1       1       1       1       1       1       1       1       1       1       1       1       1       1       1       1       1       1       1       1       1       1       1       1       1       1       1       1       1       1       1       1       1       1       1       1       1       1       1       1       1       1       1       1       1 </td <td>1<br/>2 Ticker</td> <td></td> <td></td> <td></td> <td></td>                                                                                                    | 1<br>2 Ticker |                      |                              |                |                                           |
| ·       ·       ·       ·       ·       ·       ·       ·       ·       ·       ·       ·       ·       ·       ·       ·       ·       ·       ·       ·       ·       ·       ·       ·       ·       ·       ·       ·       ·       ·       ·       ·       ·       ·       ·       ·       ·       ·       ·       ·       ·       ·       ·       ·       ·       ·       ·       ·       ·       ·       ·       ·       ·       ·       ·       ·       ·       ·       ·       ·       ·       ·       ·       ·       ·       ·       ·       ·       ·       ·       ·       ·       ·       ·       ·       ·       ·       ·       ·       ·       ·       ·       ·       ·       ·       ·       ·       ·       ·       ·       ·       ·       ·       ·       ·       ·       ·       ·       ·       ·       ·       ·       ·       ·       ·       ·       ·       ·       ·       ·       ·       ·       ·       ·       ·       ·       ·       ·       ·                                                                                                          | 3 Name        |                      |                              |                | Select this cell, then click Investments. |
| 6                                                                                                    | 5             |                      |                              |                |                                           |
| 7 <t< td=""><td>6</td><td></td><td></td><td></td><td></td></t<>                                                                                                    | 6             |                      |                              |                |                                           |
| 8                                                                                                    | 7             |                      |                              |                |                                           |
| 9                                                                                                    | 8             |                      |                              |                |                                           |
| 10       0       0       0       0         11       0       0       0       0       0         12       0       0       0       0       0       0       0       0       0       0       0       0       0       0       0       0       0       0       0       0       0       0       0       0       0       0       0       0       0       0       0       0       0       0       0       0       0       0       0       0       0       0       0       0       0       0       0       0       0       0       0       0       0       0       0       0       0       0       0       0       0       0       0       0       0       0       0       0       0       0       0       0       0       0       0       0       0       0       0       0       0       0       0       0       0       0       0       0       0       0       0       0       0       0       0       0       0       0       0       0       0       0       0       0       0<                                                                                                    | 9             |                      |                              |                |                                           |
| 11                                                                                                    | 10            |                      |                              |                |                                           |
| 12                                                                                                    | 11            |                      |                              |                |                                           |
| 13       13       14       16       16       16       16       16       16       16       16       16       16       16       16       16       16       16       16       16       16       16       16       16       16       16       16       16       16       16       16       16       16       16       16       16       16       16       16       16       16       16       16       16       16       16       16       16       16       16       16       16       16       16       16       16       16       16       16       16       16       16       16       16       16       16       16       16       16       16       16       16       16       16       16       16       16       16       16       16       16       16       16       16       16       16       16       16       16       16       16       16       16       16       16       16       16       16       16       16       16       16       16       16       16       16       16       16       16       16       16       16 <td< td=""><td>12</td><td></td><td></td><td></td><td></td></td<>                                                                                      | 12            |                      |                              |                |                                           |
| 14     15     16     17       18     16     16       20     16     16                                                                                                    | 13            |                      |                              |                |                                           |
| 15     16     17       18     19       20     11                                                                                                    | 14            |                      |                              |                |                                           |
| ID   ID     17   In     18   In     19   In     20   In                                                                                                    | 15            |                      |                              |                |                                           |
| 17   Be sure this     18   Be sure this     19   Worksheet is sele                                                                                                    | 10            |                      |                              |                |                                           |
| Be sure this worksheet is sele                                                                                                    | 10            |                      |                              |                |                                           |
| 20 worksheet is sele                                                                                                    | 10            |                      |                              |                | Be sure this                              |
|                                                                                                    | 20            |                      |                              |                | worksheet is selected                     |
|                                                                                                    | 21            |                      |                              |                |                                           |
| Data Returne Holdings                                                                                                    |               | Data Returns Holdi   |                              |                |                                           |

- 3. Click Identifiers.
- 4. Under Layout, select **Row**.
- 5. Under Output, deselect the **Show Headers** checkbox.
- 6. From the **Source** drop-down field, be sure **Investment Lists** is selected.
- 7. From the List/Search name drop-down field, select Multiple Investments.

8. Under Settings > Security ID, select Ticker.

| Morningstar Add-In                                                         |                                                                                          |                        |
|----------------------------------------------------------------------------|------------------------------------------------------------------------------------------|------------------------|
| Securities  Attributes/Time series Holdings                                | Layout Output<br>Row Column Show Headers                                                 | Be sure to mirror the  |
| Ownership<br>Identifiers<br>Portfolio Management<br>Attributes/Time series | Source List/Search name<br>Investment list Multiple Investments<br>Security ID<br>Ticker | selections shown here. |
| Holdings                                                                   | Security Data Point Formula                                                              |                        |

- 9. Click Add, then Submit. The tickers for the members of the list appear in a row.
- 10. To to add the name underneath each fund, do the following:
  - A. Select cell **B3**.
  - B. In the cell, type =MSDP(B3,"Name"), then press <ENTER>.
  - C. Click-and-drag this formula to the last cell in the row to the right.
  - D. If needed, click **Cell** to recalculate.

| File       | Home      | Insert             | Draw                  | Pag   | e Layout | Form     | nulas   | Data       | R   |                              |
|------------|-----------|--------------------|-----------------------|-------|----------|----------|---------|------------|-----|------------------------------|
| ~          |           | <i></i>            |                       | -     |          |          | F       | 1          |     |                              |
| Profile    | Investmer | nts Econor<br>Data | mic Key<br>a Indicato | ors ~ | Cell     | Sheet W  | orkbook | Schedule   |     |                              |
| Connection |           | Functio            | ons                   |       |          | Ref      | resh    |            |     |                              |
| B3         | •         | ×                  | √ f <sub>x</sub>      | =N    | ISDP(B2, | "Name"   | )       |            |     |                              |
| A          |           |                    | В                     |       |          | С        |         |            |     | Type the formula directly    |
| 1          |           |                    |                       |       |          |          |         |            |     | into the cell (or Formula ba |
| 2 Ticker   | FCN       | TX                 |                       |       | POAGX    |          |         |            | 00  |                              |
| 3 Name     | Fidel     | ity® Cont          | trafund®              |       | PRIMEC   | AP Odyss | ey Aggr | essive G D | 000 |                              |

- 11. To see daily returns for the first investment over the past year, start by **copying** the ticker in cell **B2**.
- 12. Select cell A4, then click Investments.

| File       | Home Insert                | Draw                  | Page Layout | Formulas         | Data          | Review      | View      |                         |
|------------|----------------------------|-----------------------|-------------|------------------|---------------|-------------|-----------|-------------------------|
| Profile    | Investments Econom<br>Data | nic Key<br>Indicators | Cell        | Sheet Workbook   | 1<br>Schedule | e Templates | ?<br>Help |                         |
| Connection | Functio                    | ns                    |             | Refresh          |               | Resou       | rces      |                         |
| A4         | • : ×                      | ✓ f <sub>x</sub>      |             | ~                |               |             |           |                         |
| A          | D                          |                       |             | L                |               | U           |           | Select this cell before |
| 2 Ticker   | IFCNTX                     | PO                    | AGX         |                  |               | DODIX       |           | clicking Investments.   |
| 3 Name     | Fidelity® Contr            | afund⊗ PR             | IMECAP Odys | sey Aggressive ( | Growth        | Dodge & Co  | (Incom    |                         |
| 4          |                            |                       |             |                  |               |             |           |                         |
| 5          |                            |                       |             |                  |               |             |           |                         |
| 6          |                            |                       |             |                  |               |             |           |                         |

- 13. Attributes/Time Series should be selected, as should the option for Column. The checkbox for Show Headers should be deselected.
- 14. **Paste** the ticker into the **Security** field, then click the security name when it appears to select it.
- 15. In the **Data Point** field, type **Return** then select that data point.

| <b>—</b> |                            |                    |          |                                             |                 |            |            |          |  |                        |
|----------|----------------------------|--------------------|----------|---------------------------------------------|-----------------|------------|------------|----------|--|------------------------|
|          | File                       | Home I             | nsert    | Morningstar Add-In                          |                 |            |            |          |  |                        |
| c        | Profi                      | le Investment      | s Eco    | Securities  Attributes/Time series Holdings | Layout<br>O Row | Column     | Output     |          |  |                        |
|          | onnes                      |                    | T GI     | Ownership                                   | Security        |            | Data Point |          |  |                        |
|          |                            |                    | $\times$ | Identifiers                                 | Fidality® Con   | trafund ®  | Pature     |          |  |                        |
|          | _                          |                    |          |                                             | Fidelity Con    | traitund © | Return     |          |  |                        |
|          |                            | Full Name          |          |                                             | Short Name      |            |            |          |  |                        |
|          | •                          | Return             |          |                                             | Return          |            |            | <b>i</b> |  | Select this data point |
|          | 1                          | Return Date (Daily | y)       |                                             | Return_Date_E   | aily       |            | 0        |  |                        |
|          | 1                          | Return Date (Mo-   | End)     |                                             | Return_Date_N   | ΛE         |            | 0        |  |                        |
|          | 2                          | Return Date (Qtr-  | End)     |                                             | Return_Date_C   | )E         |            | 0        |  |                        |
|          |                            | Return on Assets   | ттм      |                                             | Return_on_Ass   | ets_TTM    |            | 0        |  |                        |
|          | 6                          | Return on Equity   | TTM      |                                             | Return_on_Equ   | uity_TTM   |            | 0        |  |                        |
|          | e                          | Return Profile - G | rowth    |                                             | Return_Profile  | Growth     |            | 0        |  |                        |
|          | 7 Return Profile - Hedging |                    |          | Return Profile Hedging                      |                 |            |            |          |  |                        |
|          |                            |                    |          | -                                           |                 |            |            |          |  |                        |

- 16. Start by using the Frequency field to select Daily.
- 17. From the Start Date field, select Enter Dash Codes and type ed-1y.
- 18. From the End Date field, select Enter Dash Codes and type Imend.
- 19. Select Show Dates.

| Morningstar Add-In                                    |                                   |                      |         |                                               | -                          |     |
|-------------------------------------------------------|-----------------------------------|----------------------|---------|-----------------------------------------------|----------------------------|-----|
| Securities O<br>Attributes/Time series<br>Holdings    | Layout<br>Row  Column             | Output               | rs      |                                               |                            |     |
| Ownership<br>Identifiers                              | Security<br>Fidelity® Contrafund® | Data Point<br>Return |         | ]                                             | Save                       | Add |
| Portfolio Management  Attributes/Time series Holdings | Start Date<br>Enter Dash Codes    | ed-1y                | 0       | End Date<br>Enter Dash Codes<br>Return Period | Imend 0                    |     |
|                                                       | Descend O Ascend                  | Show Dates           |         | Standard Rolling                              | Days                       |     |
|                                                       | Base Currency<br>Return Type      | Daily                |         | Blank                                         | Trading days/Activity days |     |
|                                                       | Total Annualize                   |                      |         |                                               |                            |     |
|                                                       | Security [                        | Data Point           | Formula |                                               | * <b>~ ~ </b> *            |     |

- 20. Click Add, then click Submit.
- 21. Cell A4 should be selected. In the Formula bar, replace the ticker with **\$B2**.

|   |        |     |           |          |         |    |        |        |          |         |          |        |                     | _                            |
|---|--------|-----|-----------|----------|---------|----|--------|--------|----------|---------|----------|--------|---------------------|------------------------------|
|   | 4      |     | : ×       | 1        | $f_{x}$ |    | =MSTS  | (\$B2. | 'Return" | ."ed-1  | v"."Imer | nd"."C |                     | -                            |
|   |        |     |           |          |         |    |        | (+/    |          | ,       | , ,      | , -    | Replace t with this | he ticker<br>reference link. |
|   |        |     |           |          |         |    |        |        |          |         |          |        |                     |                              |
|   |        |     |           |          |         |    |        |        | Formu    | ıla Bar |          |        |                     |                              |
| 4 | A      |     |           | В        |         |    |        |        | U        | _       |          |        |                     |                              |
| 1 |        |     |           |          |         |    |        |        |          |         |          |        |                     |                              |
| 2 | Ticker | FC  | NTX       |          |         | PO | AGX    |        |          |         |          | DODI   |                     |                              |
| 3 | Name   | Fic | lelity® C | ontrafun | d⊗      | PR | IMECAP | Odyss  | sey Aggr | essive  | Growth   | Dodge  |                     |                              |
| 4 | 1/2/20 | 019 |           | 1        | 0.18    |    |        |        |          |         |          |        |                     |                              |
| 5 | 1/3/20 | 019 |           | -        | 2.81    |    |        |        |          |         |          |        |                     |                              |
| 6 | 1/4/20 | 019 |           |          | 3 92    |    |        |        |          |         |          |        |                     |                              |

- 22. To modify and apply the same formula to the second fund, do the following:
  - A. Copy cell A4.
  - B. Paste the value in cell C4.
  - C. In the formula bar, change **\$B2** to **\$C2** for the identifier, and modify the setting **DATES = FALSE**. This removes the dates (which are already displayed in column A).
  - D. Press <**ENTER**>.

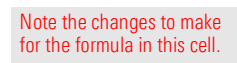

| F   | ile Home   | e Insert Draw Page L                | ay Formulas Data Review View Help                                                  | Morning Acrobat                                            | ♀ Search                                 |  |  |  |  |  |
|-----|------------|-------------------------------------|------------------------------------------------------------------------------------|------------------------------------------------------------|------------------------------------------|--|--|--|--|--|
| P   | rofile Inv | restments Economic K<br>Data Indica | ey<br>tors ~                                                                       | e Templates Help                                           |                                          |  |  |  |  |  |
| Con | nection    | Functions                           | Refresh                                                                            | Refresh Resources                                          |                                          |  |  |  |  |  |
| รเ  | JM         | ▼ : × ✓ f <sub>x</sub>              | =MSTS <mark>\$C2,1</mark> Return","ed-1y","Ime<br>FREQ=D, DAYS=T, FILL=B, RTYPE=TC | nd","CORR=C <mark>, DATES=</mark> I<br>TAL, CURR=BASE, HEA | FALSE, ASCENDING=TRUE, ^<br>DERS=FALSE") |  |  |  |  |  |
|     | Α          | В                                   | С                                                                                  | D                                                          | E 🔺                                      |  |  |  |  |  |
| 1   |            |                                     |                                                                                    |                                                            |                                          |  |  |  |  |  |
| 2   | Ticker     | FCNTX                               | POAGX                                                                              | DODIX                                                      | MSSFX                                    |  |  |  |  |  |
| 3   | Name       | Fidelity® Contrafund®               | PRIMECAP Odyssey Aggressive Growth                                                 | Dodge & Cox Income                                         | Litman Gregory Masters Sm                |  |  |  |  |  |
| 4   | 1/2/2019   | 0.18                                | "CORR=C, DATES=FALSE,                                                              |                                                            |                                          |  |  |  |  |  |
| 5   | 1/3/2019   | -2.81                               |                                                                                    |                                                            |                                          |  |  |  |  |  |
| 6   | 1/4/2019   | 3.92                                |                                                                                    |                                                            |                                          |  |  |  |  |  |
| 7   | 1/7/2019   | 1.17                                |                                                                                    |                                                            |                                          |  |  |  |  |  |
|     |            |                                     |                                                                                    |                                                            |                                          |  |  |  |  |  |
| 8   | 1/8/2019   | 1.06                                |                                                                                    |                                                            |                                          |  |  |  |  |  |

- 23. **Click-and-drag** this formula to the right, to the last cell in the row.
- 24. If needed, click **Cell** to recalculate the spreadsheet.
- 25. Save the workbook.

#### **Retrieving a Portfolio's Holdings**

The MSHOLDING formula is designed to retrieve holdings of portfolios. It requires at least the following parameters to retrieve the latest holdings:

- ► Portfolio IDs (for example, Ticker, ISIN, CUSIP, or SecID), and
- Position IDs to define how you would like to see the holdings. For example, you could elect to see the Ticker, ISIN, CUSIP, or SecID of the holdings.

To retrieve portfolio holdings for a fund, do the following:

- 1. In the Excel file provided, select the Holdings worksheet. Notice the ticker in cell B1.
- 2. Copy cell B1.
- 3. Select cell A3, where the data will display.
- 4. From the Morningstar toolbar, click **Investments**.

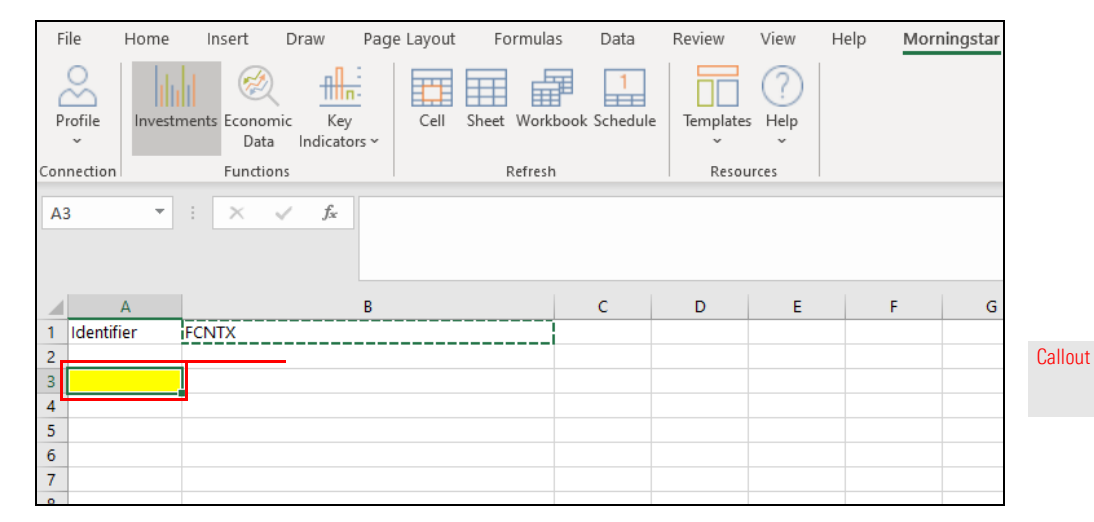

5. Under the Securities heading, select Holdings.

Exercise 17: Retrieve portfolio holdings for a fund using the MSHOLDING formula

**Overview** 

6. In the **Security** field, **paste** the ticker, then select the security when it appears.

| File          | Home               | Inser        | Morningstar Add-In                            |                     |             |                          |                  |       |                   |
|---------------|--------------------|--------------|-----------------------------------------------|---------------------|-------------|--------------------------|------------------|-------|-------------------|
| Profile       | Investme           | nts Eco<br>[ | Securities  C Attributes/Time series Holdings | Layout<br>Row       | () Column   | Output<br>🗹 Show Hea     | aders            |       |                   |
| A3            | • i                | ×            | Ownership<br>Identifiers                      | Security<br>FCNTX   |             | Position ID<br>SecId     |                  |       |                   |
| Se<br>NA      | curity<br>AS:FCNTX |              | Name<br>Fidelity® Contrafund®                 |                     | Unive<br>FO | rse Type Exchange<br>NAS | e Domicil<br>USA | e E   | Coloret the fired |
| 1 Identi<br>2 | ifier FC           | CNTX         | monings                                       | Descend             | Ascend      | Show hole                | ding name        |       | when it appears   |
| 3<br>4<br>5   |                    |              |                                               | Holding type Stocks | Bonds       | O Funds                  | ETFs             | ) Ali |                   |
| 6<br>7        |                    |              |                                               | Frequency<br>All    |             | Top N holdin             | g                |       |                   |

- 7. The option for **Column** should be selected, and the check box for **Show Headers** should also be selected.
- 8. From the **Position ID** drop-down field, select **Ticker**.
- 9. From the Data type section, the option for Weight (%) should be selected.
- 10. Leave all other settings as is and click Add, then click Submit.

The MSHOLDING formula can easily be modified to see only the top 10 positions. To do so, do the following:

#### Exercise 18: Retrieve only the top 10 holdings for a fund

- 1. Cell A3 should be selected.
- 2. From the **Morningstar** toolbar, click **Investments**.
- 3. In the Top N Holdings field, type 10.

|                                        |                                   |                      | Note the entry i | n this field.               |                                  |                             |
|----------------------------------------|-----------------------------------|----------------------|------------------|-----------------------------|----------------------------------|-----------------------------|
|                                        |                                   |                      |                  |                             |                                  |                             |
| Morningstar Add-In                     |                                   |                      |                  |                             |                                  | - 0                         |
| Securities 💽<br>Attributes/Time series | Layout<br>Row  Column             | Output               | Headers          |                             |                                  |                             |
| Holdings<br>Ownership                  |                                   |                      |                  |                             |                                  |                             |
| Identifiers                            | Security<br>Fidelity® Contrafund® | Position I<br>Ticker | ,<br>            |                             |                                  | Save Add                    |
| Portfolio Management                   | Start Date                        |                      |                  | End Date                    |                                  |                             |
| Attributes/Time series                 | Enter Date                        | ▼                    |                  | Enter Date                  |                                  |                             |
| Holdings                               | Sort<br>Descend  Ascend           | Show                 | holding name     | Show detail holding type    | Show Country                     |                             |
|                                        | Holding type                      |                      |                  | Data type                   |                                  |                             |
|                                        | Stocks Bonds                      | O Funds              | 🔵 ETFs 🛛 🔘 All   | Weight(%)                   | <ul> <li>Market value</li> </ul> | Number of shares            |
|                                        | Frequency                         | Top N ho             | lding            |                             |                                  |                             |
|                                        | Security                          | Data Point           | Formula          |                             |                                  | * <b>^ ~ ¥</b>              |
|                                        | ► × NAS:FCNTX                     | TICKER               | =MSHOLDING(*1    | IAS:FCNTX","TICKER","CORR=0 | ;, ASCENDING=TRUE, HT            | T=ALL, WEIGHT=TRUE, FREQ= f |

- 4. Click Add.
- 5. To the left of the top row, click **X** to delete the first formula.

|                                                                            | Click here to                                           | delete this row.                                                                                                    |                                                                           |
|----------------------------------------------------------------------------|---------------------------------------------------------|----------------------------------------------------------------------------------------------------|---------------------------------------------------------------------------|
| Morningstar Add-In                                                         |                                                         |                                                                                                    | - 🗆 X                                                                     |
| Securities  C Attributes/Time series Holdings                              | Layout<br>Row Oclumn                                    | Output<br>☑ Show Headers                                                                                                    |                                                                           |
| Ownership<br>Identifiers<br>Portfolio Management<br>Attributes/Time series | Security<br>Start Date<br>Enter Date                    | Position ID SecId End Date End Date                                                                                                    | Save Add                                                                  |
| Holdings                                                                   | Sort<br>De.cend  Ascend<br>Holding type<br>Stocks Bonds | Show holding name     Show detail holding type     Show Country       Data type       Funds     ETFs     All     Weight(%)     Market value                                                                                    | ) Number of shares                                                        |
|                                                                            | Frequency<br>All<br>Security<br>AS:FCNTX<br>X NAS:FCNTX | Top N holding           Data Point         Formula           TICKER         =MSHOLDING("NAS:FCNTX,"TICKER","CORR=C, ASCENDING=TRUE, HT=A           TICKER         =MSHOLDING("NAS:FCNTX,"TICKER","CORR=C, ASCENDING=TRUE, HT=A | Reget     Reget       ALL, WEIGHT=TRUE, FREQ=     ALL, WEIGHT=TRUE, FREQ= |
|                                                                            |                                                         |                                                                                                    |                                                                           |

6. Click **Submit**. Notice how **top=10** has been added to the formula.

Note this addition to the formula.

=MSHOLDING("NAS:FCNTX","TICKER","CORR=C, ASCENDING=TRUE, HT=ALL, WEIGHT=TRUE, FREQ=A, TOP=10 NAME=TRUE, SHOWHT=FALSE, SHOWCOUNTRY=FALSE") ^

Amending the formula further allows users to retrieve historical positions for a fund, rather than merely seeing current positions. To see past positions, do the following:

- 1. Cell A3 should be selected.
- 2. From the Morningstar toolbar, click Investments.
- 3. From the Start Date field, select Enter Dash Codes, then, type ed-1y.
- 4. From the End Date field, select Enter Dash Codes, then type Imend.

**Exercise 19: Retrieve** historical positions for a fund

|                                             |                                    |                          |       | Update the values        | for the date fiel | ds.                |
|---------------------------------------------|------------------------------------|--------------------------|-------|--------------------------|-------------------|--------------------|
|                                             |                                    |                          |       |                          |                   |                    |
| Morningstar Add-In                          |                                    |                          |       |                          |                   | - 0                |
| Securities  Attributes/Time series Holdings | Layout<br>Row  Column              | Output<br>🗹 Show Headers |       |                          |                   |                    |
| Ownership<br>Identifiers                    | Security<br>Fidelity® Contrafund®  | Position ID<br>Ticker    |       |                          |                   | Save               |
| Portfolio Management                        | Start Date                         |                          | En    | nd Date                  |                   |                    |
| Attributes/Time series                      | Enter Dash Codes                   | ed-1y                    | 2 E   | nter Dash Codes          | Imend             | $\mathbf{O}$       |
| Holdings                                    | Sort Descend O Ascend Holding type | 🗹 Show holding name      |       | Show detail holding type | Show Countr       | у                  |
|                                             | Stocks Bonds                       | O Funds O ETFs           | ) All | Weight(%)                | Market value      | O Number of shares |
|                                             | Frequency                          | Top N holding 10         |       |                          |                   |                    |

- 5. Click Add.
- Delete the top formula. 6.
- 7. Click Submit.

8. In the Formula bar for cell A3, replace the ticker a link to cell \$B1.

By setting a reference (to cell B1) within the formula, this worksheet can be used as a template. Typing a different ticker in cell B1 will retrieve data for that new security.

| Fi  | le                                                                                                    | Hon | ne   | Insert               | Draw                 | Page Layout | Formu     | ılas Data    | Э         | Review    | View H      | elp Morn | ingstar |
|-----|----------------------------------------------------------------------------------------------------|-----|------|----------------------|----------------------|-------------|-----------|--------------|-----------|-----------|-------------|----------|---------|
| P   | rofile                                                                                                    | Inv | estr | nents Econor<br>Data | mic Key<br>a Indicat | y Cell      | Sheet Wor | rkbook Scher | dule      | Templates | (?)<br>Help |          |         |
| con | nection                                                                                                    | _   |      | runcer               | 2113                 | 1           | Kerre     | .311         |           | i itesou  | 1003        |          |         |
| SU  | SUM T : X J J MSHOLDING SB1 "TICKER", "ed-1y", "Imend", "CORR=C, ASCENDING=TRUE, HT=<br>SHOWCOUNTRY=FALSE") |     |      |                      |                      |             |           |              | JE, HT=A  |           |             |          |         |
|     |                                                                                                    | A   |      |                      |                      | В           |           | С            |           | D         | Е           | F        | G       |
| 1   | Identifi                                                                                                    | er  |      | FCNTX                |                      |             |           |              |           |           |             |          |         |
| 2   |                                                                                                    |     |      |                      |                      |             |           |              |           |           |             |          |         |
| 3   | (\$B1,"TICKER", Name                                                                                        |     |      |                      | 1/31/20              | 19          | 2/28/2019 | 3/31/2019    | 4/30/2019 | 5/31/2    |             |          |         |
| 4   | 4 FB Facebook Inc A                                                                                         |     |      |                      |                      | 6.          | 46        | 6.17         | 6.28      | 7.01      |             |          |         |
| 5   | AMZN Amazon.com Inc                                                                                         |     |      |                      | 6.                   | 88          | 6.37      | 6.78         | 7.05      |           |             |          |         |
| 6   | 5 BRK.A Berkshire Hathaway Inc A                                                                            |     |      |                      | 5.                   | 40          | 5.16      | 5.09         | 5.28      |           |             |          |         |
| 7   | MSFT                                                                                                    |     |      | Microsoft (          | Corp                 |             |           | 4.           | 01        | 4.23      | 4.35        | 4.62     |         |
| 0   | V Vica Inc Class A                                                                                          |     |      |                      | 2                    | 02          | 2.20      | 2.4.2        | 2.40      |           |             |          |         |

9. Save the workbook.

#### **Retrieving Ownership Information for an Investment**

The MSOWNER formula retrieves ownership data for investments. This formula can be used, for instance, to identify funds investing in a specific security (for example, a stock, open-end fund, or ETF) over time and the market value of that investment.

Using this formula automatically includes the following columns of data for the owners of the investment:

- ► Name
- ► SecId, and
- ► Position Market Value.

Users merely need to decide which data point to show (for instance, Portfolio Weight%, or Shares), and over what time period. To avoid seeing too many rows, users can also limit the results to only the top N number of owners for the investment.

To retrieve the historical portfolio weights of managed investments owning Kraft Heinz over the past year, do the following:

- 1. In the template provided, select the **Owners** worksheet. Note the ticker in cell A1.
- 2. Copy cell A1.
- 3. Select cell A2, where the data will display.
- 4. From the Morningstar toolbar, click Investments.

Exercise 20: Retrieve ownership data for a stock

File Home Draw Page Layout Morningstar Insert Formulas Data Review View Help ╢╓ 1 in a fill a fill a fil Ħ Profile Economic Key Cell Sheet Workbook Schedule Templates Help Indicators ~ Data Functions Connection Refresh Resources A2 ÷ |  $\times$  $f_{\mathcal{K}}$ Note the cell to select before 4 clicking Investments. 5 6 7 8 9 10 11 12 13 14 15 Be sure this 16 worksheet is selected. 17 18 Data Returns Holdings Ownership (+)

- 5. Select the option for **Ownership**.
- 6. In the **Security** field, **paste** the ticker from cell A1, then select the correct security when its name appears.

| AutoSave 💽 Off                    | Morningstar Add-In                                                |                                  |            |                                        |                |                                                                                                    |
|-----------------------------------|-------------------------------------------------------------------|----------------------------------|------------|----------------------------------------|----------------|----------------------------------------------------------------------------------------------------|
| File Home                         | Securities  Attributes/Time series Holdings Ownership Identifiers | Layout<br>Row<br>Security<br>KHQ | Olumn      | Output<br>Show Heade<br>Ownership Data | ers<br>9 Point | -                                                                                                    |
| Security                          | Name                                                              | <u> </u>                         | Universe T | ype Exchange                           | Domicile       |                                                                                                    |
| NAS:KHC                           | The Kraft Heinz Co                                                |                                  | ST         | NAS                                    | USA            |                                                                                                    |
| MEX:KHC                           | The Kraft Heinz Co                                                |                                  | ST         | MEX                                    | MEX            | Be sure to select t                                                                                                    |
| SWX:KHC                           | The Kraft Heinz Co                                                |                                  | ST         | SWX                                    | CHE            | correct exchange.                                                                                                    |
| WBO:KHC                           | The Kraft Heinz Co                                                |                                  | ST         | WBO                                    | AUT            | , in the second second s |
| BSP:KHCB34 The Kraft Heinz Co ADR |                                                                   |                                  | ST         | BSP                                    | BRA            |                                                                                                    |
| ВАН:КНСВ                          | Khaleeji Commercial Bank BSC                                      |                                  | ST         | BAH                                    | BHR            |                                                                                                    |
| DFM:KHCB                          | Khaleeji Commercial Bank BSC                                      |                                  | ST         | DFM                                    | ARE            |                                                                                                    |

7. In the **Ownership Data Point** field, type **Portfolio Weighting %**, then select it when it appears.

| AutoSave Off             | Morningstar Add-In                          |                                |                                |          |                                                                       |
|--------------------------|---------------------------------------------|--------------------------------|--------------------------------|----------|-----------------------------------------------------------------------|
| Profile Investme         | Securities  Attributes/Time series Holdings | Layout<br>Row  O Column        | Output<br>🗹 Show Headers       |          |                                                                       |
| Connection               | Ownership<br>Identifiers                    | Security<br>The Kraft Heinz Co | Ownership Data Point<br>Weight |          | Typing even a portion<br>of a data point's name<br>can allow it to be |
| Full Name                |                                             | Short Name                     |                                |          | found and selected.                                                   |
| Portfolio Weighting      | 1%                                          | Portfolio_Weighting_%          |                                | <b>i</b> |                                                                       |
| A B<br>1 KHC<br>2 3<br>4 | (rioramys                                   | Security                       | Data Point Formula             | 3        |                                                                       |

- 8. From the Start Date field select Enter Dash Codes, then type ed-1y.
- 9. From the End Date field, select Enter Dash Codes, then type Imend.
- 10. Click Add, then click Submit.
- 11. Save the workbook.

MSTS formulas can handle both static and dynamic dates. Entering a date in formulas keeps them static. Using dynamic codes ensures they update when the calendar rolls to a new month, quarter, or year, depending on the data point settings.

## A short note on using Dash Codes

The following codes can be used for end dates:

| Name               | Dash Code |
|--------------------|-----------|
| Last market close  | Imktclose |
| Last week end      | lwend     |
| Last month end     | Imend     |
| Last quarter end   | lqend     |
| Last semi-year end | lsyend    |
| Last year end      | lyend     |

For start dates, use **ed-[frequency]**. The frequency can be defined in days, weeks, months, quarters, etc. To define one week, use either **w1** or **1w**. The letter used for those frequencies are based on the English language (**d** for day, **w** for week, **m** for month, and so on).

The following table offers a few examples of the dash codes to use for a variety of time periods:

| To cover this time period                     | Enter this dash code for the Start Date                 | And this dash code for the End Date |
|-----------------------------------------------|---------------------------------------------------------|-------------------------------------|
| One year prior to<br>the latest month end     | ed-1y                                                   | Imend                               |
| Year-to-date, up to the latest month end      | ed-x0                                                   | Imend                               |
| Month-to-date through the latest market close | ed-m0<br>@ -m0 always reverts to the start of the month | Imktclose                           |